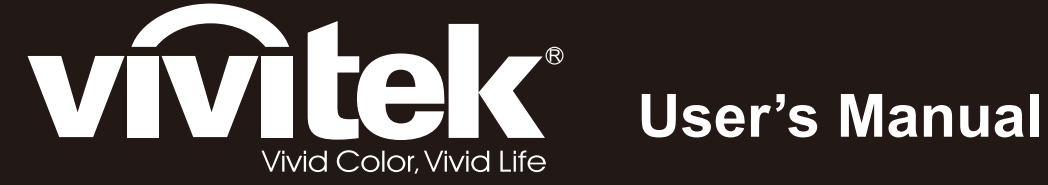

# D5280U

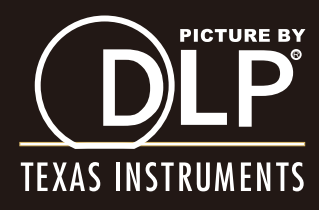

### Direitos de autor

Esta publicação, incluindo todas as fotografias, ilustrações e software está protegida pelas leis internacionais de direitos de autor, com todos os direitos reservados. Este manual e o material aqui contido não poderão ser reproduzidos sem autorização escrita do autor.

© Copyright 2012

### Exclusão de responsabilidade

As informações contidas neste documento estão sujeitas a alterações sem aviso prévio. O fabricante não assume quaisquer representações ou garantias, em relação ao conteúdo deste documento e exclui especificamente quaisquer garantias implícitas de comercialização ou adequação para um determinado fim. O fabricante reserva o direito de rever esta publicação e fazer alterações regulares ao seu conteúdo sem aviso prévio.

### Reconhecimento de marcas registadas

Kensington é uma marca registada da ACCO Brand Corporation nos Estados Unidos com registos emitidos e requerimentos pendentes noutros países.

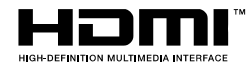

HDMI, o Logótipo HDMI e High-Definition Multimedia Interface são marcas comerciais ou registadas da HDMI Licensing LLC nos Estados Unidos e noutros países.

Todos os outros nomes de produtos utilizados neste manual são propriedade dos respectivos proprietários e são reconhecidos.

#### Informações de segurança importantes

#### Importante:

Recomenda-se vivamente que leia atentamente esta secção antes de utilizar o projector. Estas instruções de segurança e utilização irão garantir a utilização segura do projector durante muitos anos. Guarde este manual para referência futura.

#### Símbolos utilizados

Os símbolos de aviso são utilizados na unidade e neste manual para alertar o utilizador para situações perigosas.

Este manual utiliza os estilos seguintes para o alertar para informações importantes.

Nota:

Fornece informações adicionais acerca do assunto em questão.

#### Importante:

Fornece informações adicionais que deverão ser observadas.

#### Atenção:

Alerta para situações que poderão danificar a unidade.

#### Aviso:

Alerta para situações que poderão danificar a unidade, criar uma atmosfera perigosa ou causar ferimentos pessoais.

Neste manual, os elementos e itens dos menus OSD estão realçados a negrito, tal como neste exemplo: "Prima o botão **Menu** no controlo remoto para abrir o menu **Principal**."

#### Informações gerais de segurança

- Não abra a caixa da unidade. Além da lâmpada de projecção, não existem componentes susceptíveis de reparação por parte do utilizador. Para operações de reparação, contacte pessoal qualificado.
- > Siga todos os avisos e advertências incluídos neste manual e na caixa da unidade.
- A lâmpada de projecção é extremamente brilhante. Para evitar danos na visão, não olhe directamente para a lente quando a lâmpada estiver acesa.
- > Não coloque a unidade numa superfície, carrinho ou mesa instável.
- Evite utilizar o sistema próximo de água, em exposição directa à luz solar ou próximo de um dispositivo de aquecimento.
- > Não coloque objectos pesados, como livros ou sacos, em cima da unidade.

### Aviso de instalação do projector

Coloque o projector na posição horizontal O ângulo de inclinação do projector não deverá exceder 15 graus e o mesmo apenas deverá ser instalado no tecto ou numa mesa, caso contrário a duração da lâmpada poderá diminuir drasticamente.

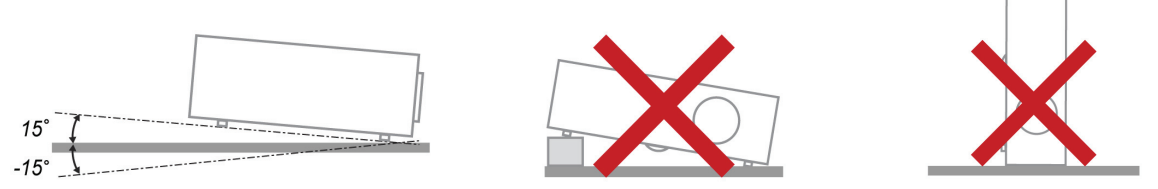

> Deixe no mínimo 50 cm de espaço livre à volta da saída de ar.

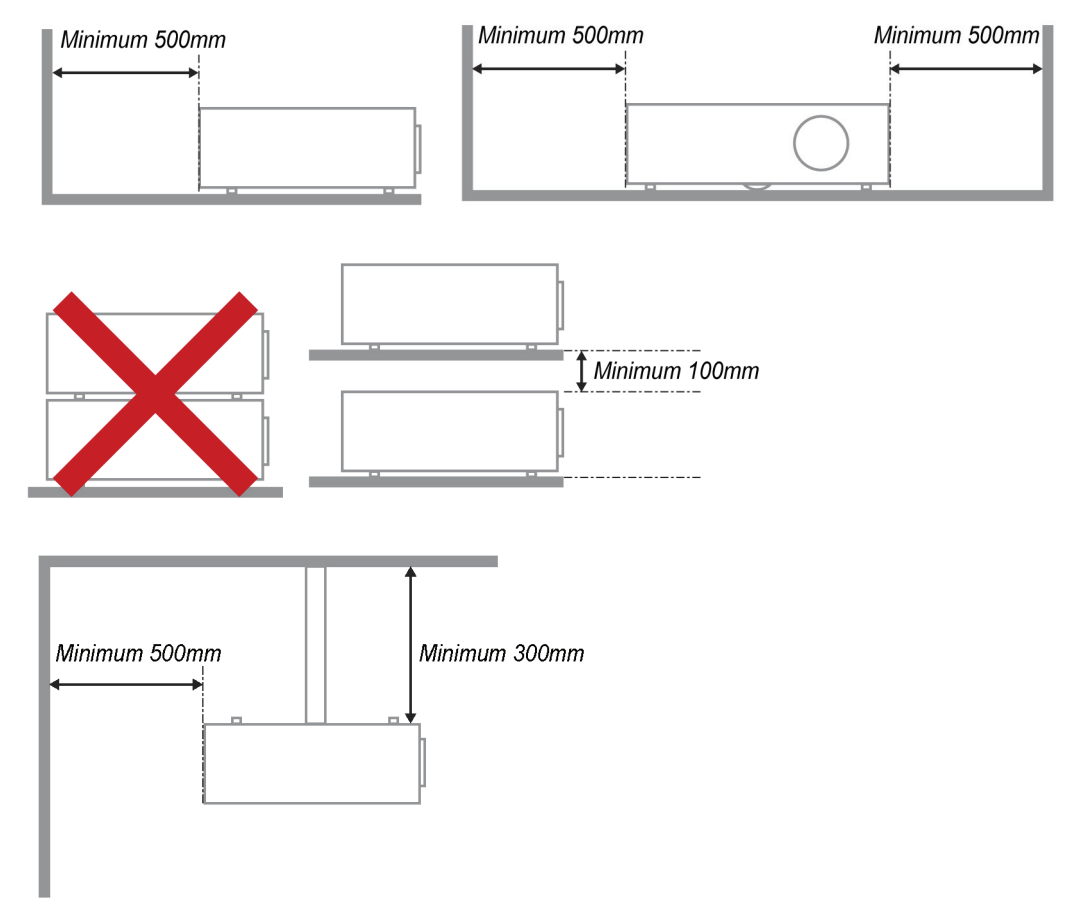

- > Certifique-se de que as entradas de ar não reutilizam o ar quente proveniente da saída de ar.
- Ao utilizar o projector num espaço fechado, certifique-se de que a temperatura dentro da caixa não excede a temperatura especificada enquanto o projector se encontra em funcionamento e que as aberturas de entrada e saída de ar se encontram desobstruídas.
- Todas as caixas deverão passar por uma avaliação térmica certificada para garantir que o projector não reutiliza o ar expirado, pois isso poderá originar o encerramento do dispositivo mesmo que a temperatura da caixa se encontre dentro do intervalo aceitável.

#### Segurança de alimentação

- > Utilize apenas o cabo de alimentação fornecido.
- Não coloque quaisquer objectos sobre o cabo de alimentação. Coloque o cabo de alimentação afastado de locais de passagem.
- > Remova as pilhas do controlo remoto caso este não seja utilizado durante um período prolongado.

#### Substituição da lâmpada

A substituição da lâmpada pode ser perigosa se for feita de forma incorrecta. Consulte *Substituição da lâmpada de* projecção na página 39 para instruções de segurança para este procedimento. Antes de substituir a lâmpada:

- > Desligue o cabo de alimentação.
- > Permita que a lâmpada arrefeça durante cerca de uma hora.

#### Limpar o projector

- Desligue o cabo de alimentação antes efectuar a limpeza. Consulte Limpar o projector na página 42.
- > Permita que a lâmpada arrefeça durante cerca de uma hora.

#### Avisos regulamentares

Antes de instalar e utilizar o projector, leia os avisos regulamentares na secção *Conformidade regulamentar* na página 54.

#### Instruções de reciclagem importantes:

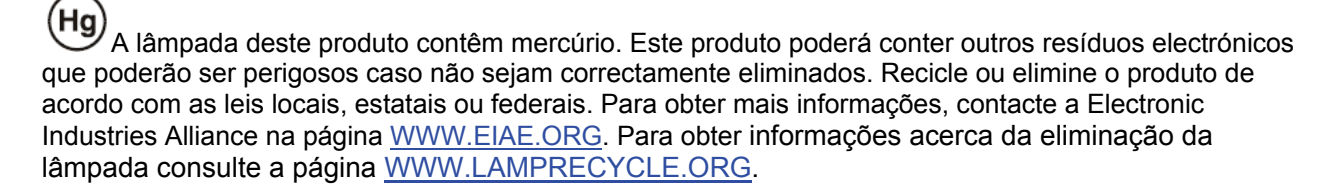

#### Explicações do símbolo

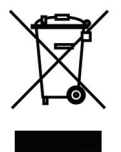

ELIMINAÇÃO: Não utilize os serviços de recolha de lixo doméstico ou lixo municipal para a eliminação de equipamento eléctrico e electrónico. Os países da UE exigem a utilização de serviços de reciclagem independentes.

### **Características Principais**

- Unidade de peso diminuto, fácil de embalar e transportar.
- Compatível com a maioria das principais normas de vídeo, incluindo NTSC, PAL e SECAM.
- Uma classificação de brilho elevada permite apresentações sob luz solar ou em salas iluminadas.
- Suporta resoluções até WUXGA a 16,7 mil milhões de cores para proporcionar imagens límpidas.
- Configuração flexível para projecções frontais e posteriores.
- Projecções na linha de visão permanecem homogéneas com a correcção de keystone avançada para projecções transversais.
- Fonte de entrada detectada automaticamente.

### Acerca deste Manual

Este manual destina-se a utilizadores finais e descreve como instalar e utilizar o projector DLP. Sempre que possível, as informações relevantes, tais como uma ilustração e a sua descrição, serão incluídas numa página. Este formato optimizado para impressão é prático e ajuda a poupar papel, protegendo assim o ambiente. Sugerimos que imprima apenas as secções que necessita.

| Índice                                                                         |    |
|--------------------------------------------------------------------------------|----|
| COMEÇAR A UTILIZAR                                                             | 1  |
| LISTA DE VERIFICAÇÃO DA EMBALAGEM                                              |    |
| VISTAS DOS COMPONENTES DO PROJECTOR                                            |    |
| Vista frontal direita                                                          |    |
| Vista Superior - Botões e LEDs do Menu (OSD)                                   |    |
| Vista traseira                                                                 |    |
| Vista inferior                                                                 |    |
| COMPONENTES DO CONTROLO REMOTO                                                 |    |
| ALCANCE DO CONTROLO REMOTO                                                     |    |
| BOTOES DO PROJECTOR E DO CONTROLO REMOTO                                       |    |
| INSTALAÇAO E UTILIZAÇAO                                                        |    |
| INTRODUÇÃO DAS PILHAS NO CONTROLO REMOTO                                       |    |
| INSTALAR OU REMOVER A LENTE OPCIONAL                                           |    |
| Remover a Lente Existente do Projector                                         |    |
| Instalar a Nova Lente                                                          |    |
| LIGAR E DESLIGAR O PROJECTOR                                                   |    |
| AJUSTAR A ALTURA DO PROJECTOR                                                  |    |
| AJUSTAR A POSIÇÃO DA IMAGEM PROJECTADA COM A DESLOCAÇÃO DA LENTE               |    |
| Ajustar a posição horizontal da imagem                                         |    |
| Ajusiur a posição norizoniai da imagem<br>Diagrama da Intervalos da Deslocação |    |
| A LISTAR O ZOOM FOCAGEME KEVSTONE                                              |    |
| A JUSTAR O ZOOM, I OCAGEM E REISTONE                                           |    |
| DEFINIÇÃES DO MENU DE EVIDIÇÃO NO ECDÃ (OSD)                                   | 20 |
| DEFINIÇÕES DO MENU DE EXIBIÇÃO NO ECRA (OSD)                                   |    |
| CONTROLOS DO MENU OSD                                                          |    |
| Navegar pelo menu OSD                                                          |    |
| DEFINIÇÃO DO IDIOMA OSD                                                        |    |
| VISTA DO MENU OSD                                                              |    |
| INIAOEM >> MENILAVANCADA                                                       |    |
| iustamento HSG                                                                 |    |
| MENU DE VISOR                                                                  |    |
| Aiustamento Detalhes do PC                                                     | 20 |
| MENU CONFIG >>Básica                                                           | 28 |
| Definições de Menu.                                                            |    |
| Fonte                                                                          |    |
| Definições do comando de controlo                                              |    |
| MENU DEFIN. SISTEMA >> Avançada                                                |    |
| Áudio                                                                          |    |
| Definições da Lâmpada                                                          |    |
| HDMI                                                                           |    |
| Closed Caption                                                                 |    |
| Temporizador de Apresentação                                                   |    |
| MENU DE INFORMAÇÕES                                                            |    |
| MANUTENÇÃO E SEGURANÇA                                                         |    |
| SUBSTITUIÇÃO DA LÂMPADA DE PROJECÇÃO                                           |    |
| LIMPAR O PROJECTOR                                                             |    |
| Limpar a lente                                                                 |    |

| SUGESTÕES PARA RESOLUÇÃO DE PROBLEMAS       |    |
|---------------------------------------------|----|
| Mensagens de erro LED                       |    |
| PROBLEMAS DE IMAGEM                         |    |
| PROBLEMAS COM A LÂMPADA                     |    |
| PROBLEMAS COM O CONTROLO REMOTO             |    |
| Problemas de Áudio                          |    |
| REPARAR O PROJECTOR                         |    |
| P & R DE HDMI                               |    |
| ESPECIFICACÕES                              |    |
|                                             | 10 |
| ESPECIFICAÇÕES                              |    |
| DISTANCIA E TAMANHO DA PROJECÇÃO            |    |
| Disiancia de Projecção e Tabela de Tamannos |    |
| TABELA DE TEMPORIZAÇÕES                     |    |
| DIMENSOES DO PROJECTOR                      |    |
| CONFORMIDADE REGULAMENTAR                   |    |
| AVISO DA FCC                                | 54 |
| Canadá                                      | 54 |
| CERTIFICAÇÕES DE SEGURANCA                  | 54 |
|                                             |    |
| ANEXO I                                     |    |
| RS-232C PROTOCOL                            |    |
|                                             |    |

### **COMEÇAR A UTILIZAR**

### Lista de verificação da embalagem

Retire cuidadosamente o projector da embalagem e verifique se a mesma contém os seguintes itens:

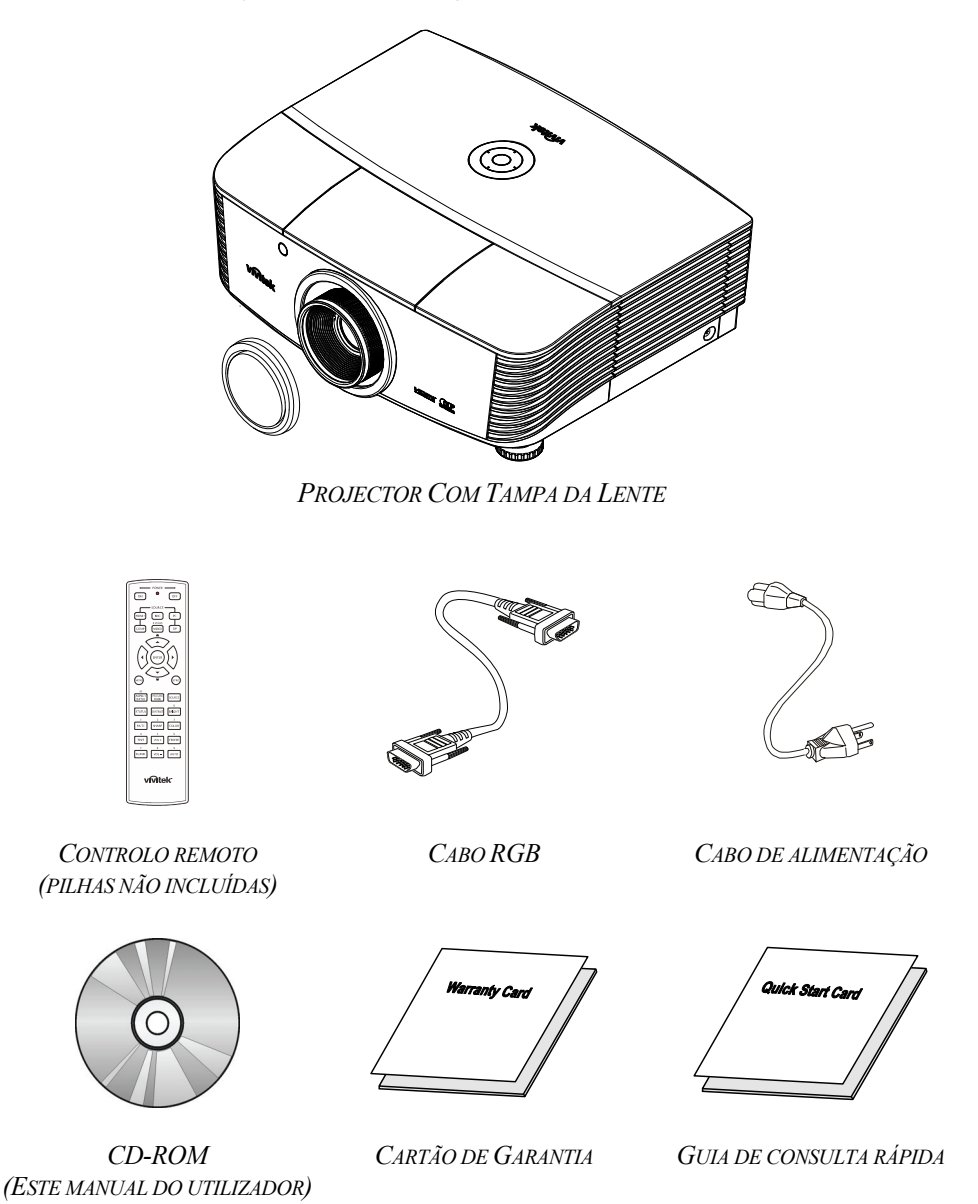

Contacte imediatamente o seu revendedor se algum dos itens estiver em falta, se encontrar danificado ou se a unidade não funcionar. Recomendamos que guarde o material de embalagem original caso precise de devolver o equipamento durante o período de garantia.

### Atenção:

Evite utilizar o projector em ambientes com pó.

### Vistas dos componentes do projector

### Vista frontal direita

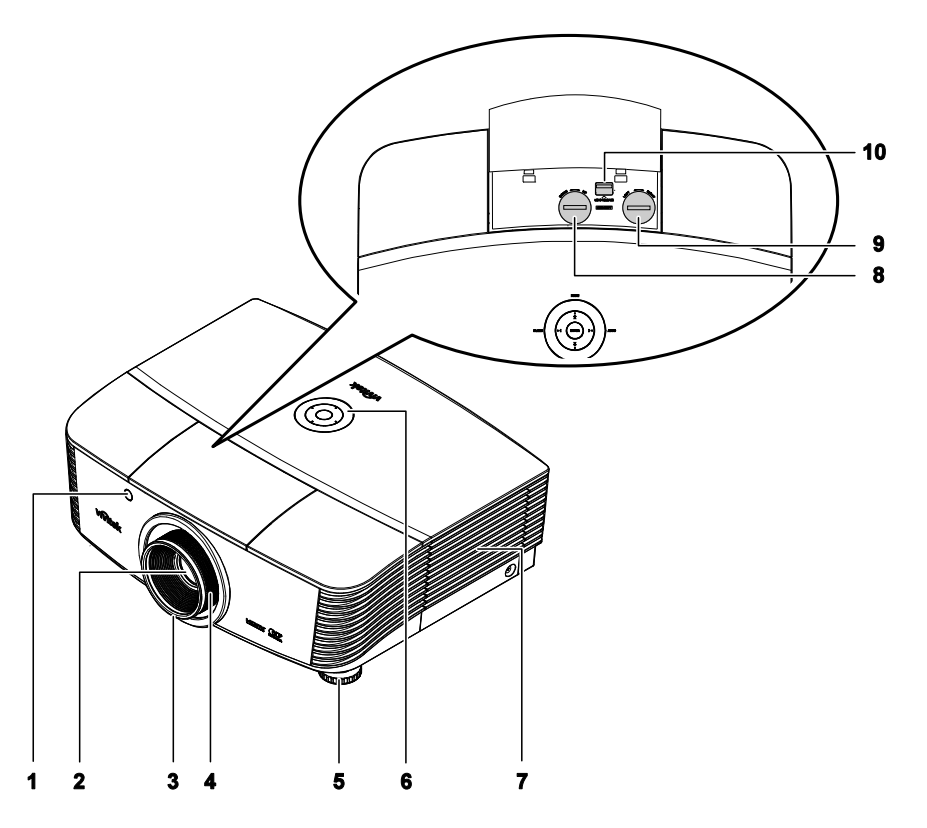

| ITEM | Etiqueta                                                                              | DESCRIÇÃO                                                   | VER PÁGINA: |
|------|---------------------------------------------------------------------------------------|-------------------------------------------------------------|-------------|
| 1.   | Receptor IV<br>(Infravermelhos)                                                       | Recebe o sinal IV do controlo remoto.                       | 7           |
| 2.   | Lente                                                                                 | Lente de projecção                                          |             |
| 3.   | Anel de focagem                                                                       | Foca a imagem projectada                                    | 19          |
| 4.   | Anel de zoom                                                                          | Aumenta a imagem projectada                                 | 10          |
| 5.   | Botão de Ajustamento da altura                                                        | Ajusta o nível do projector                                 | 15          |
| 6.   | Botões de Função                                                                      | Consulte a secção Vista Superior - Botões e LEDs do Menu.   | 3           |
| 7.   | Tampa da lâmpada                                                                      | Remova a tampa para substituir a lâmpada ou a roda de cores | 39          |
| 8.   | Deslocação vertical da lente                                                          | Ajusta a posição vertical da imagem                         | 16          |
| 9.   | Deslocação horizontal da lente                                                        | ocação horizontal da Ajusta a posição horizontal da imagem  |             |
| 10.  | Botão de libertação da lente Pressione o botão de libertação antes de remover a lente |                                                             | 11          |

### Importante:

As aberturas de ventilação do projector permitem uma boa circulação de ar, que arrefece a lâmpada do projector. Não bloqueie as aberturas de ventilação.

Vista Superior - Botões e LEDs do Menu (OSD)

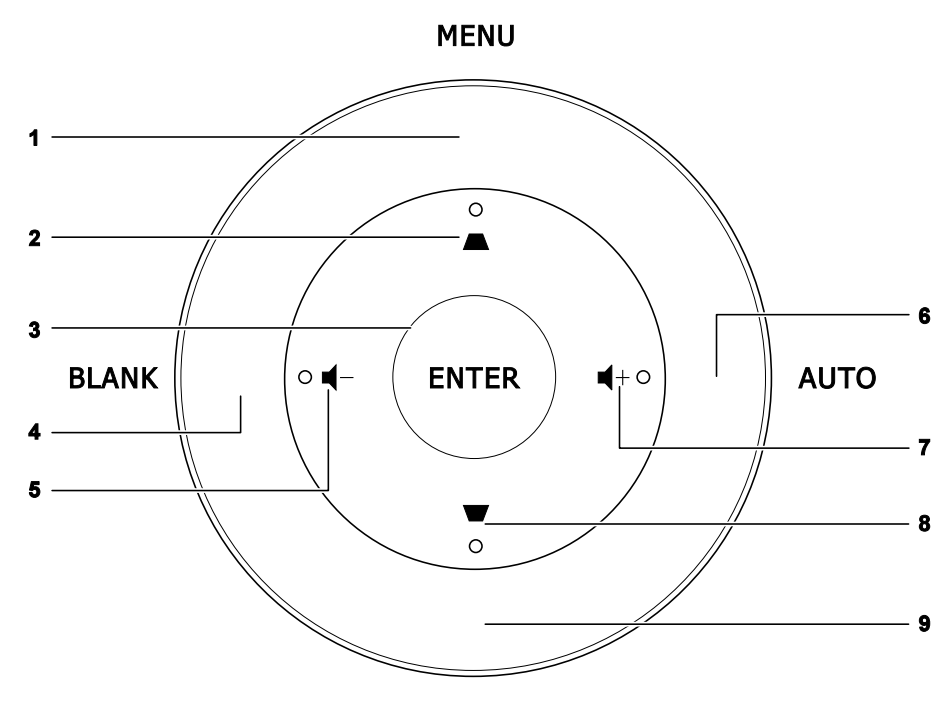

SOURCE

| ITEM | Etiqueta             | Descrição                                                           | VER<br>PÁGINA: |
|------|----------------------|---------------------------------------------------------------------|----------------|
| 1.   | MENU                 | Abre e fecha os menus OSD                                           |                |
| 2.   |                      | Navega e altera as definições do OSD<br>Menu rápido – Para Keystone | 20             |
| 3.   | ENTER                | Aceder ou confirmar o item seleccionado do menu OSD                 |                |
| 4.   | BLANK (VAZIO)        | Apresenta um ecrã em branco e corta o som                           |                |
| 5.   | ┫-                   | Menu Rápido - Para Volume -                                         |                |
| 6.   | AUTO<br>(AUTOMÁTICO) | Optimiza o tamanho da imagem, posição e resolução                   |                |
| 7.   | <b>■</b> +           | Menu Rápido - Para Volume +                                         | •              |
| 8.   | ▼                    | Navega e altera as definições do OSD<br>Menu rápido – Para Keystone | 20             |
| 9.   | SOURCE (FONTE)       | Aceder ao menu Fonte                                                |                |

<u>Vista traseira</u>

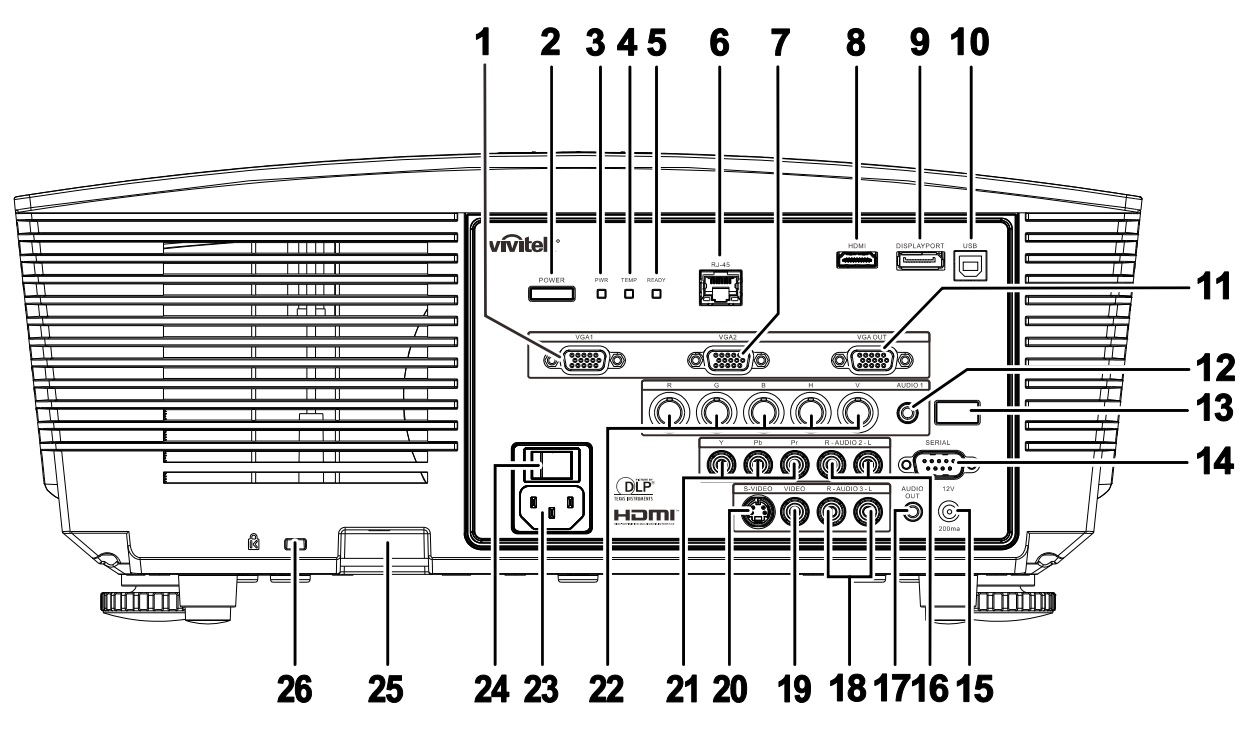

| ITEM | ETIQUETA                        | DESCRIÇÃO VER PÁGINA                                                            |                                                                                                    |    |  |  |  |
|------|---------------------------------|---------------------------------------------------------------------------------|----------------------------------------------------------------------------------------------------|----|--|--|--|
| 1.   | Entrada VGA1                    | Ligação de un                                                                   | Ligação de um cabo RGB de um computador ou dispositivo com capacidade de vídeo                         |    |  |  |  |
| 2.   | BOTÃO DE<br>ALIMENTAÇÃO         | Liga ou deslig<br>deve ser ligad<br>suspensão.                                  | a o projector (o interruptor de alimentação principal<br>o primeiro).Prima para colocar o projector em | 13 |  |  |  |
|      |                                 | Vermelho                                                                        | Modo de suspensão                                                                                      |    |  |  |  |
| 3.   | LED de<br>Alimentação           | Verde                                                                           | No modo normal                                                                                         |    |  |  |  |
|      |                                 | Intermitente                                                                    | Código de erro (consulte a tabela de indicadores LED)                                                  |    |  |  |  |
| 4.   | LED de<br>Temperatura           | Vermelho                                                                        | Sobreaquecimento                                                                                       | 45 |  |  |  |
| 5    | I FD Preparado                  | Vermelho                                                                        | No modo normal                                                                                         |    |  |  |  |
|      |                                 | Intermitente                                                                    | Código de erro (consulte a tabela de indicadores LED)                                                  |    |  |  |  |
| 6.   | RJ-45                           | Ligação de um cabo LAN a partir da Ethernet                                     |                                                                                                    |    |  |  |  |
| 7.   | Entrada VGA2                    | Ligação de um cabo RGB de um computador ou dispositivo com capacidade de vídeo. |                                                                                                    |    |  |  |  |
| 8.   | HDMI                            | Ligação de un                                                                   | Ligação de um cabo HDMI a partir de um dispositivo HDMI                                                |    |  |  |  |
| 9.   | DISPLAYPORT                     | Ligue um CA                                                                     | Ligue um CABO DISPLAYPORT a uma fonte de entrada DISPLAYPORT                                           |    |  |  |  |
| 10.  | USB                             | Ligação de um cabo USB a partir de um computador                                |                                                                                                    |    |  |  |  |
| 11.  | SAÍDA VGA                       | Ligação de um cabo RGB a um monitor<br>(Passagem com VGA1 apenas)               |                                                                                                    |    |  |  |  |
| 12.  | Entrada AUDIO                   | Ligação de um cabo de áudio a partir de um dispositivo de entrada               |                                                                                                    |    |  |  |  |
| 13.  | Receptor IV<br>(Infravermelhos) | Recebe o sina                                                                   | l IV do controlo remoto.                                                                               | 7  |  |  |  |

| ITEM | Etiqueta                                    | Descrição                                                                                                    | VER PÁGINA:                                                      |  |  |  |  |
|------|---------------------------------------------|----------------------------------------------------------------------------------------------------|------------------------------------------------------------------|--|--|--|--|
| 14.  | SÉRIE                                       | Ligação de um cabo de porta de série RS-232 para controlo remoto                                                                                                    | Ligação de um cabo de porta de série RS-232 para controlo remoto |  |  |  |  |
| 15.  | 12V                                         | Quando ligado a um ecrã através de um cabo que pode ser adquirido, o o automaticamente aquando do arranque do projector. O ecrã desliga quar desligado (consulte as notas abaixo). | ecrã liga<br>ado o projector é                                   |  |  |  |  |
| 16.  | Entrada AUDIO<br>E/D RCA (YPbPr)            | Ligação de cabos de áudio a partir de um dispositivo de áudio                                                                                                    |                                                                  |  |  |  |  |
| 17.  | Saída AUDIO                                 | Ligação de um cabo de áudio para circuito de áudio                                                                                                    |                                                                  |  |  |  |  |
| 18.  | Entrada AUDIO<br>E/D RCA<br>(Vídeo/S-Vídeo) | Ligação de cabos de áudio a partir de um dispositivo de áudio                                                                                                    |                                                                  |  |  |  |  |
| 19.  | VIDEO                                       | Ligação de um cabo de sinal composto a partir de um dispositivo de vídeo                                                                                                    |                                                                  |  |  |  |  |
| 20.  | S-VIDEO                                     | Ligação de um cabo s-video a partir de um dispositivo de vídeo                                                                                                    |                                                                  |  |  |  |  |
| 21.  | YPbPr                                       | Ligação de um dispositivo com capacidade para vídeo componente                                                                                                    |                                                                  |  |  |  |  |
| 22.  | BNC                                         | Ligar um cabo BNC a partir de um computador                                                                                                    |                                                                  |  |  |  |  |
| 23.  | ENTRADA CA                                  | Ligação do cabo de alimentação                                                                                                    |                                                                  |  |  |  |  |
| 24.  | Botão de alimentação                        | Ligar/desligar o projector                                                                                                    | 13                                                               |  |  |  |  |
| 25.  | Bloqueio de segurança                       | Ajuda a proteger o projector contra utilização não autorizada                                                                                                    |                                                                  |  |  |  |  |
| 26.  | Bloqueio<br>Kensington                      | Fixa a um objecto com o sistema de bloqueio Kensington®                                                                                                    | 43                                                               |  |  |  |  |

### Nota:

- Para usar esta funcionalidade é necessário ligar o conector antes de ligar/desligar o projector.
- Os controladores do ecrã são fornecidos e mantidos pelos respectivos fabricantes.
- Não utilize esta ficha para qualquer utilização que não a originalmente prevista.

### Nota:

Se o seu equipamento de vídeo possuir conectores S-VIDEO e RCA (vídeo composto), ligue ao conector S-VIDEO. O conector S-VIDEO proporciona um sinal de melhor qualidade.

### Aviso:

Como medida de segurança, desligue a alimentação do projector e dos dispositivos a ligar antes de efectuar as ligações.

### Vista inferior

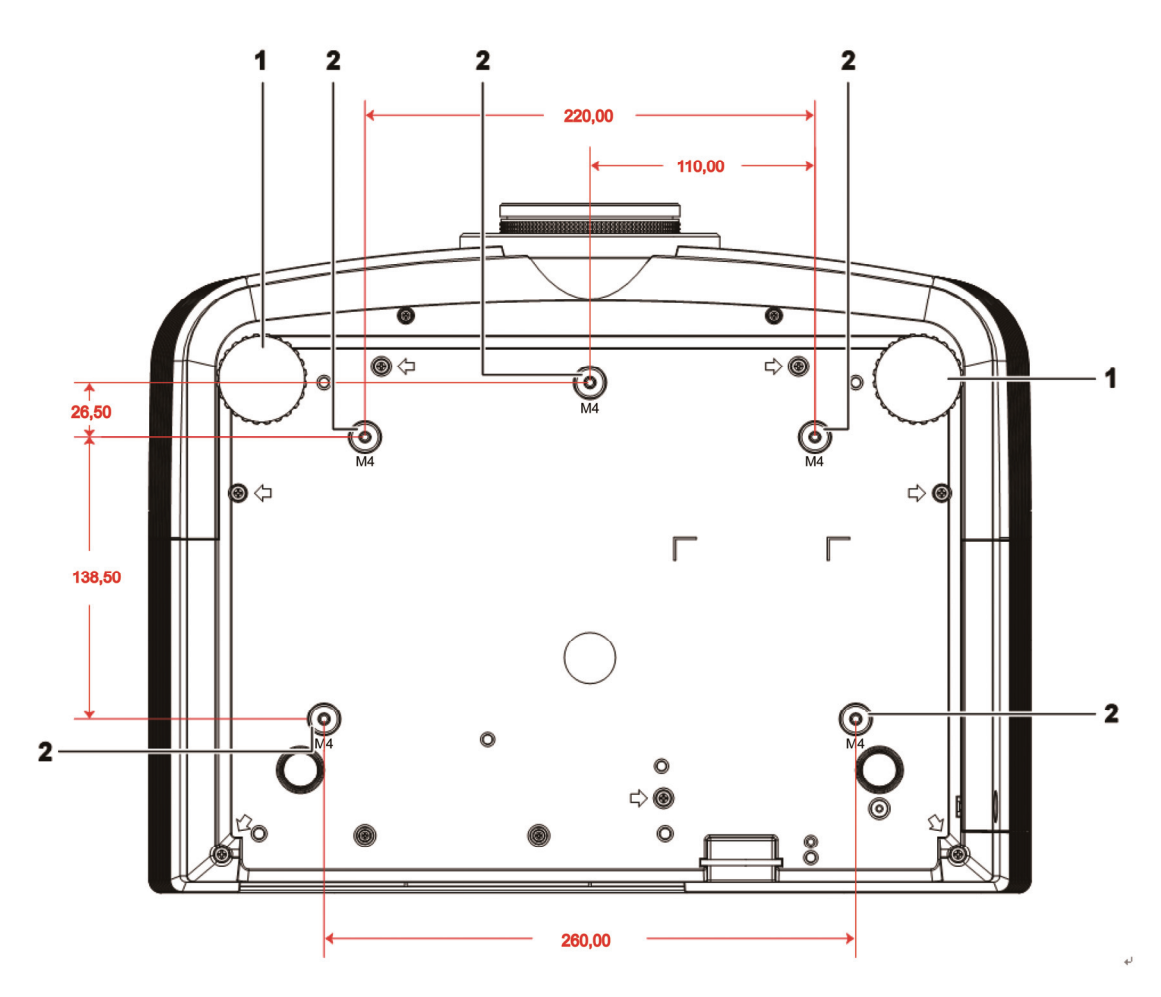

| ITEM | Etiqueta                              | Descrição                                                                              | VER PÁGINA: |
|------|---------------------------------------|----------------------------------------------------------------------------------------|-------------|
| 1.   | Botão de ajustamento de<br>inclinação | Rodar o botão para ajustar o ângulo do projector.                                      | 15          |
| 2.   | Orifícios para suporte no tecto       | Contacte o seu revendedor para obter informações acerca da montager projector no tecto |             |

### Nota:

Quando proceder á instalação, utilize apenas suportes de montagem no tecto aprovados pela UL. Para instalações no tecto, utilize suportes de montagem aprovados e parafusos M4 com um comprimento máximo de 6 mm (0,23 polegadas).

O suporte para montagem no tecto deve ter a forma e força adequada. A capacidade de carga do suporte de montagem no tecto deve exceder o peso do equipamento instalado e, como precaução adicional, deve ser capaz de suportar o triplo do peso do equipamento (nunca menos do que 5,15 kg) durante mais de 60 segundos.

### Componentes do controlo remoto

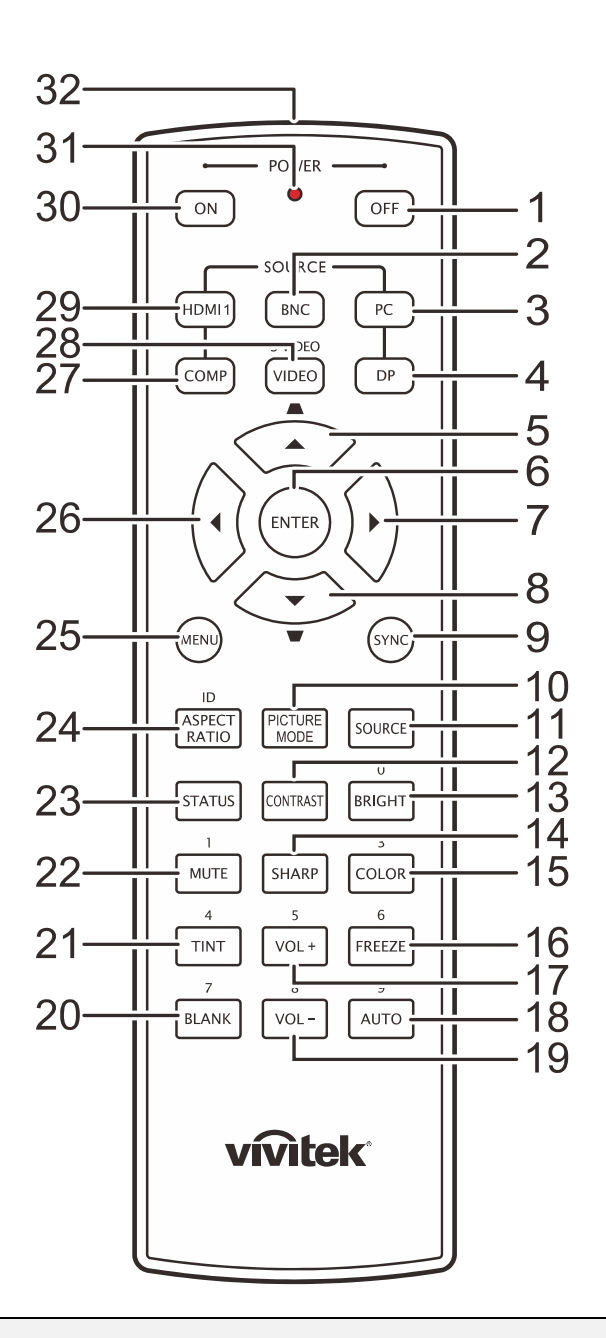

### Importante:

**1.** Evite utilizar o projector com iluminação fluorescente ligada. Algumas luzes fluorescentes de alta frequência podem interferir com a utilização do controlo remoto.

**2.** Certifique-se de que não existe qualquer obstáculo entre o controlo remoto e o projector. Caso existe um obstáculo entre o controlo remoto e o projector, poderá reflectir o sinal do controlo remoto utilizando superfícies reflectivas, como por exemplo o ecrã do projector.

**3.** Os botões e teclas do projector têm as mesmas funções dos botões correspondentes do controlo remoto. Este manual do utilizador descreve as funções baseadas no controlo remoto.

### **Projector DLP - Manual do Utilizador**

| ITEM | Etiqueta                                    | DESCRIÇÃO VER E                                                                     |               |  |  |
|------|---------------------------------------------|-------------------------------------------------------------------------------------|---------------|--|--|
| 1.   | Desligar                                    | Desliga o projector                                                                 | 13            |  |  |
| 2.   | BNC                                         | Exibe a fonte de entrada BNC                                                        |               |  |  |
| 3.   | PC                                          | Exibe a fonte de entrada PC                                                         |               |  |  |
| 4.   | DP                                          | Exibe a fonte de entrada de Display Port                                            |               |  |  |
| 5.   | Botão do cursor para cima /<br>Distorção+   | Navega e altera as definições do OSD<br>Menu rápido – Para Distorção                |               |  |  |
| 6.   | ENTER                                       | Entrar e confirmar as definições no menu OSD                                        |               |  |  |
| 7.   | Botão do cursor para a<br>direita           | Navega e altera as definições no menu OSD                                           | 20            |  |  |
| 8.   | Botão do cursor para baixo /<br>Distorção - | Navega e altera as definições do OSD<br>Menu rápido – Para Distorção                |               |  |  |
| 9.   | SYNC (SINCRONIZAÇÃO)                        | Sincronizar automaticamente o projector para a fonte                                | de entrada    |  |  |
| 10.  | PICTURE MODE<br>(MODO DE IMAGEM)            | Altera o Modo de Exibição                                                           |               |  |  |
| 11.  | Botão SOURCE                                | Alternar a selecção da fonte de entrada                                             | 20            |  |  |
| 12.  | CONTRASTE                                   | Exibe a barra de ajuste de contraste                                                |               |  |  |
| 13.  | BRIGHT (BRILHO)                             | Exibe a barra de ajuste de brilho                                                   |               |  |  |
| 14.  | SHARP (NITIDEZ)                             | Exibe a barra de ajuste de nitidez                                                  |               |  |  |
| 15.  | SATURAÇÃO DA COR                            | Exibe a barra de ajuste de cor                                                      |               |  |  |
| 16.  | FREEZE (PARAR)                              | Pára/retoma a imagem no ecrã                                                        |               |  |  |
| 17.  | VOL +                                       | Ajusta o volume                                                                     |               |  |  |
| 18.  | TAM. AUTO                                   | Ajuste automático para frequência, fase e posição 20                                |               |  |  |
| 19.  | VOL -                                       | Ajusta o volume                                                                     |               |  |  |
| 20.  | BLANK (VAZIO)                               | Faz com que o ecrã fique vazio                                                      |               |  |  |
| 21.  | MATIZ DE COR                                | Exibe a barra de ajuste de tonalidade                                               |               |  |  |
| 22.  | MUTE (Sem som)                              | Corta o som do altifalante incorporado                                              |               |  |  |
| 23.  | STATUS (ESTADO)                             | Abre o menu de Estado do OSD (o menu abre apen detectado um dispositivo de entrada) | as quando for |  |  |
| 24.  | ASPECT RATIO<br>(PROPORÇÃO)                 | Exibe as selecções de PROPORÇÃO                                                     |               |  |  |
| 25.  | MENU                                        | Abre o menu OSD                                                                     | 20            |  |  |
| 26.  | Botão do cursor para a<br>esquerda          | Navega e altera as definições no menu OSD 20                                        |               |  |  |
| 27.  | COMP                                        | Exibe a fonte de entrada de Componente                                              |               |  |  |
| 28.  | VIDEO                                       | Exibe a fonte de entrada de VÍDEO                                                   |               |  |  |
| 29.  | HDMI 1                                      | Exibe a fonte de entrada HDMI 1                                                     |               |  |  |
| 30.  | Ligar                                       | Liga o projector 13                                                                 |               |  |  |
| 31.  | LED de estado                               | Acende quando o controlo remoto é utilizado                                         |               |  |  |
| 32.  | Transmissor IV                              | Transmite sinais para o projector                                                   |               |  |  |

### Alcance do controlo remoto

O controlo remoto utiliza sinais infravermelhos para controlar o projector. Não é necessário apontar o controlo remoto directamente para o projector. Desde de que não segure o controlo remoto perpendicularmente aos lados ou à traseira do projector, o controlo remoto funcionará bem dentro de um raio de aproximadamente 7 metros e 15 graus acima ou abaixo do nível do projector. Se o projector não responder ao controlo remoto, aproxime-se um pouco.

### Botões do projector e do controlo remoto

O projector pode ser operado através do controlo remoto ou dos botões no topo do mesmo. Todas as operações podem ser executadas com o controlo remoto; no entanto, os botões do projector têm funções limitadas.

### INSTALAÇÃO E UTILIZAÇÃO

### Introdução das pilhas no controlo remoto

1. Remova a tampa o compartimento das pilhas deslizando-a na direcção da seta.

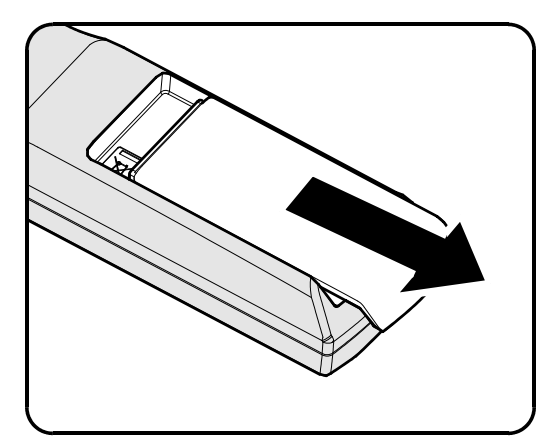

**2.** Introduza as pilhas com a pólo positivo virado para cima.

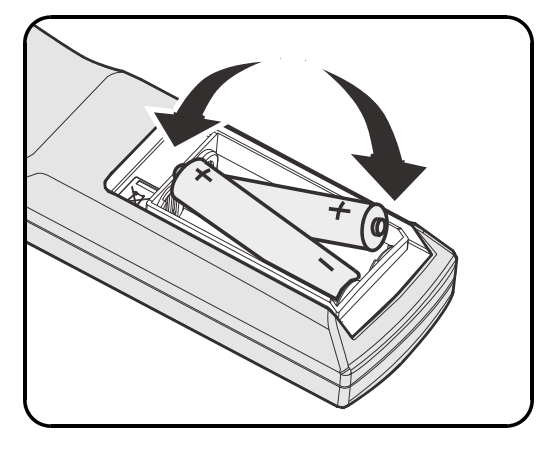

**3.** Volte a colocar a tampa do compartimento.

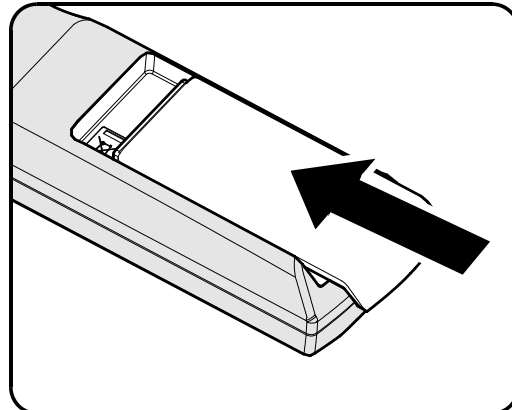

### Atenção:

- 1. Utilize apenas pilhas AA (Recomenda-se a utilização de pilhas alcalinas).
- 2. Elimine as pilhas usadas de acordo com as normas locais.
- 3. Remova as pilhas se não utilizar o projector durante longos períodos de tempo.

### Instalar ou Remover a Lente Opcional

#### Atenção:

- Não abanar ou exercer demasiada pressão sobre o projector ou o componente da lente uma vez que o projector e o componente da lente contém peças de precisão.
- Antes de remover ou instalar a lente, certifique-se de que o projector está desligado, aguarde que as ventoinhas de arrefecimento estejam paradas e desligue o interruptor de alimentação principal.
- Não toque na superfície da lente durante a remoção ou instalação da mesma.
- Não permita o depósito de impressões digitais, pó ou substancias oleosas na superfície da lente.
- Não risque a superfície da lente.
- Trabalhe numa superfície nivelada com um pano suave sob o mesmo para evitar riscá-lo.
- Se remover e armazenar a lente, coloque a tampa da lente no projector para evitar a entrada de pó e sujidade.

### Remover a Lente Existente do Projector

- **1.** Puxe e liberte a tampa da lente de forma a abrir como apresentado.
- **2.** Pressione o botão de LIBERTAÇÃO DA LENTE para desbloquear.

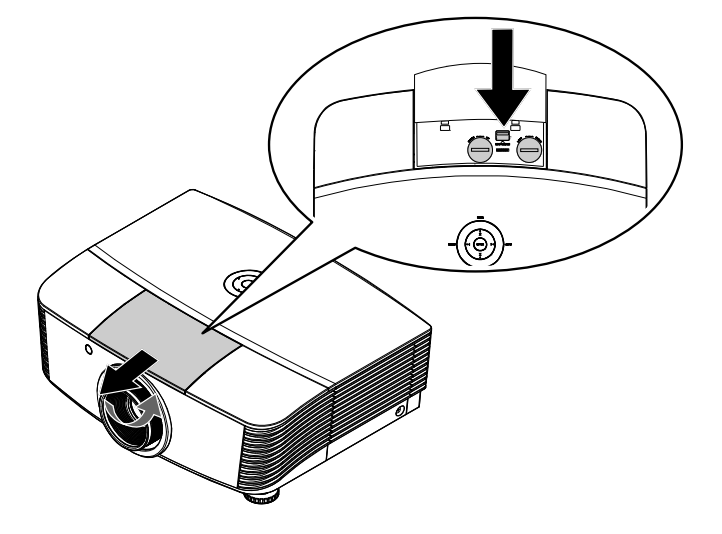

- **3.** Pegue na lente.
- **4.** Rode a lente para a esquerda. A lente existente será liberta.
- **5.** Remova a lente com cuidado.

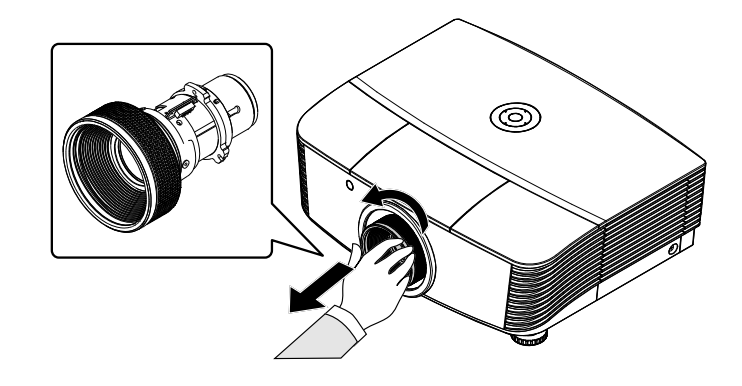

### Instalar a Nova Lente

1. Alinhe as marcações e posicione os contactos eléctricos correctamente conforme apresentado na imagem.

Nota:

Os pinos da IRIS deverão estar na direcção apresentada na imagem.

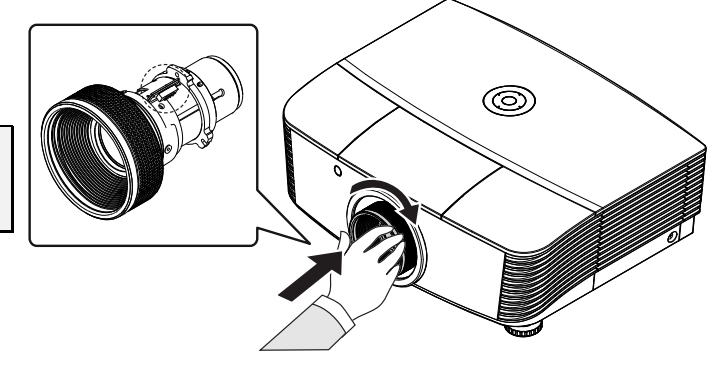

**2.** Rode a lente para a direita até esta fixar.

### Ligar e desligar o projector

- Remova a tampa da lente.
- 2. Ligue o cabo de alimentação e o cabo de sinal fixamente. Quando a ligação estiver estabelecida, o led de alimentação ficará vermelho.

remoto.

O LED de Alimentação piscará a verde. O ecrã inicial será apresentado durante cerca de 30 segundos. Na primeira utilização do projector, pode seleccionar o idioma pretendido a partir do menu rápido depois da apresentação do ecrã inicial.

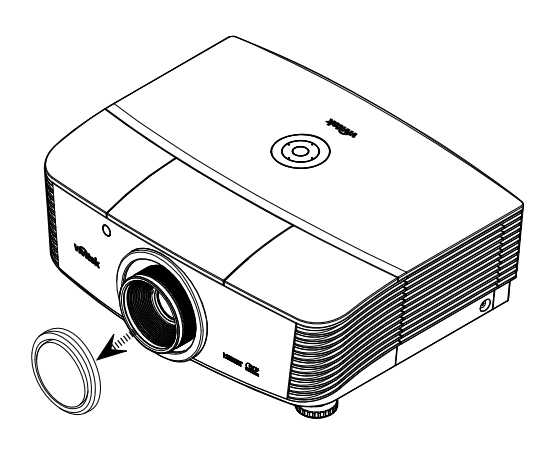

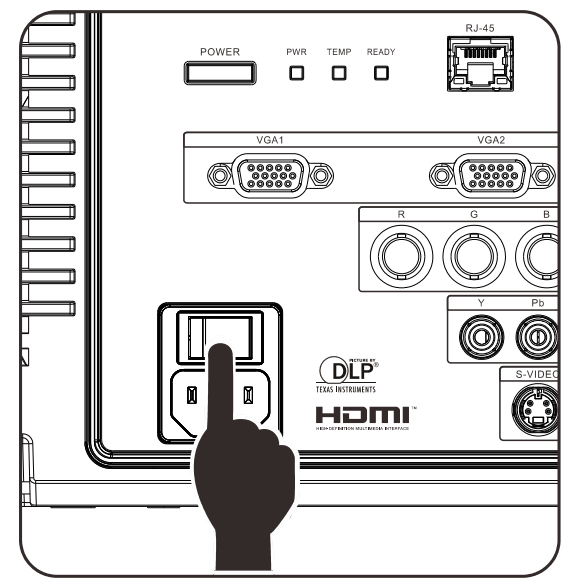

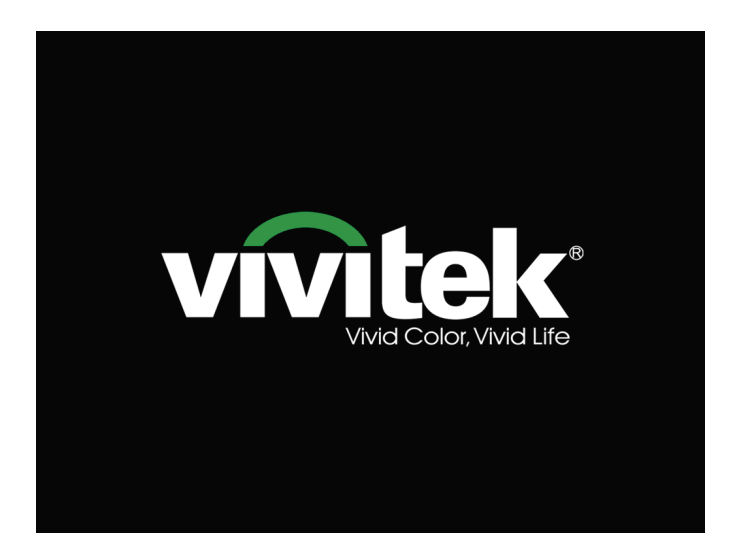

- 4. Caso esteja ligado mais do que um dispositivo de entrada, prima o botão FONTE e utilize os botões ▲ ▼ para escolher os dispositivos.
   (A entrada Componente é suportada apenas através da utilização do adaptador RGB para COMPONENTE.)
- PC 1 PC 2 PC 2 HDMI DisplayPort BNC OOMPONENT OVIDEO S-VIDEO
- PC 1 / 2: Entrada analógica RGB DVD YCbCr / YPbPr ou entrada HDTV YPbPr através de conector D-sub
- HDMI: Compatível com Interface Multimédia de Alta Definição
- DisplayPort: Interface de monitor digital
- BNC: RGB Analógico
- COMPONENTE: Entrada de DVD YCbCr / YPbPr, ou entrada HDTV YPbPr
- VIDEO: Vídeo composto tradicional
- S-VIDEO: Super vídeo (Y/C separado)
- Quando for "exibida a mensagem<br/>/Prima novamente o botão<br/>Alimentação", prima o botão<br/>ALIMENTAÇÃO. O projector irá<br/>desligar-se.DESLIGARPrim<br/>desligar-se.deslipar-se

## DESLIGAR Prima botão 🕚 de novo para desligar.

Prima qualquer botão para cancelar

### Atenção:

5.

- 1. Certifique-se de que a tampa da lente está removida antes de ligar o projector.
- 2. Não desligue o cabo de alimentação antes de o LED PREPARADO parar de piscar, o que indica que o projector já arrefeceu.

### Ajustar a Altura do Projector

Tenha o seguinte em conta aquando da instalação do projector:

- A mesa de apoio do projector deverá ser nivelada e robusta.
- Coloque o projector de forma a que esteja o mais perpendicular possível em relação ao ecrã.
- Remova o Suporte do Pé Posterior antes de ajustar a posição do ângulo de projecção.
- Certifique-se de que os cabos estão distribuídos de forma segura. Pode tropeçar neles.
- **1** Para levantar o projector, rode os parafusos de ajuste no sentido inverso ao dos ponteiros do relógio.

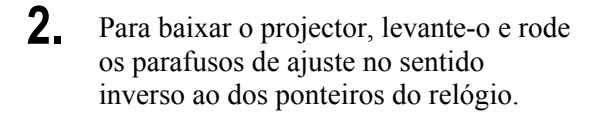

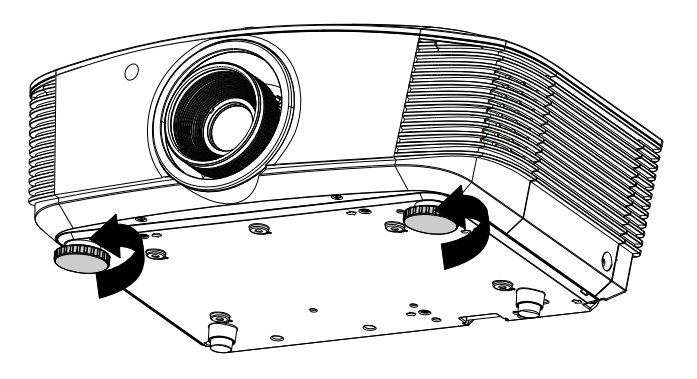

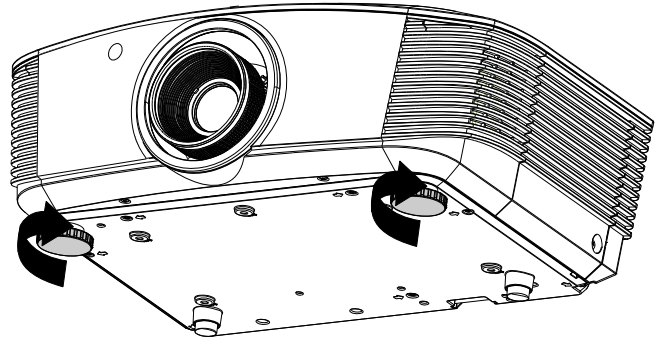

### Ajustar A Posição da Imagem Projectada com a Deslocação da Lente

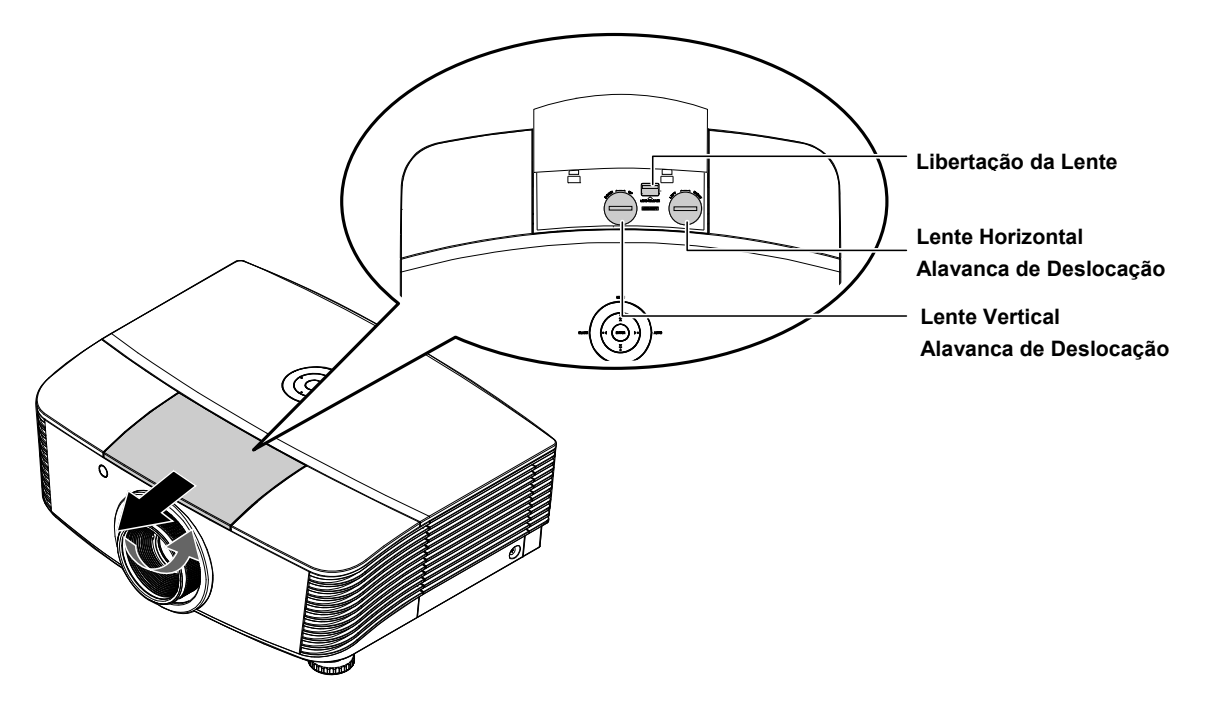

A funcionalidade de Deslocação da lente permite o ajustamento da posição da imagem projectada, horizontal ou verticalmente, nos intervalos detalhados abaixo.

A Deslocação é um sistema exclusivo que permite a deslocação da lente mantendo uma relação de contraste ANSI superior aos sistemas de deslocação de lente tradicionais.

### Ajustar a posição vertical da imagem

A altura vertical da image pode ser ajustada entre 110 e -30% de metade da altura da imagem. Tenha em atenção que a o ajustamento máximo da altura vertical da imagem pode ser limitada pela posição horizontal da imagem. Por exemplo, não é possível obter a posição vertical máxima da imagem apresentada acima se a posição horizontal da imagem estiver no máximo. Consulte o diagrama de Intervalos de Deslocação abaixo para mais explicações.

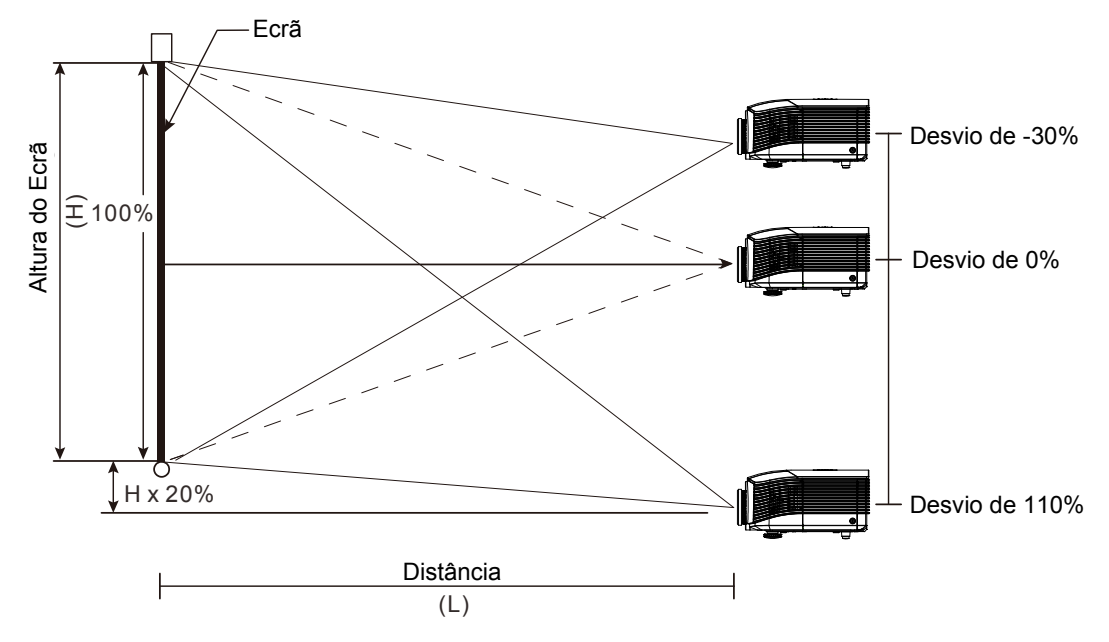

### Ajustar a posição horizontal da imagem

Com a lente na posição central, a posição horizontal da imagem pode ser ajustada para a esquerda ou para a direita até um máximo de 10% de metade da largura da imagem. Tenha em atenção que o ajustamento máximo da largura horizontal da imagem pode ser limitada pela posição vertical da imagem. Por exemplo, não é possível obter a posição horizontal máxima da imagem apresentada acima se a posição vertical da imagem estiver no máximo. Consulte o diagrama de Intervalos de Deslocação abaixo para mais explicações.

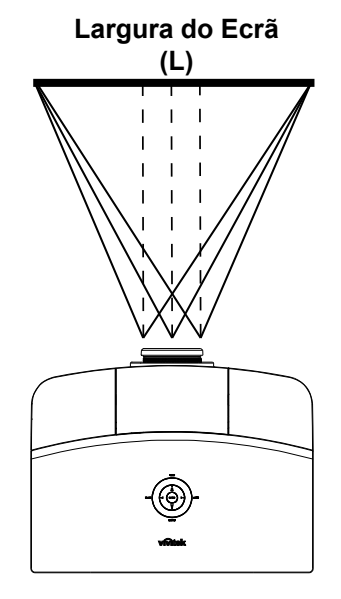

Lado Esquerdo (W/2) x 10% (W/2) x 10%

### Diagrama de Intervalos de Deslocação

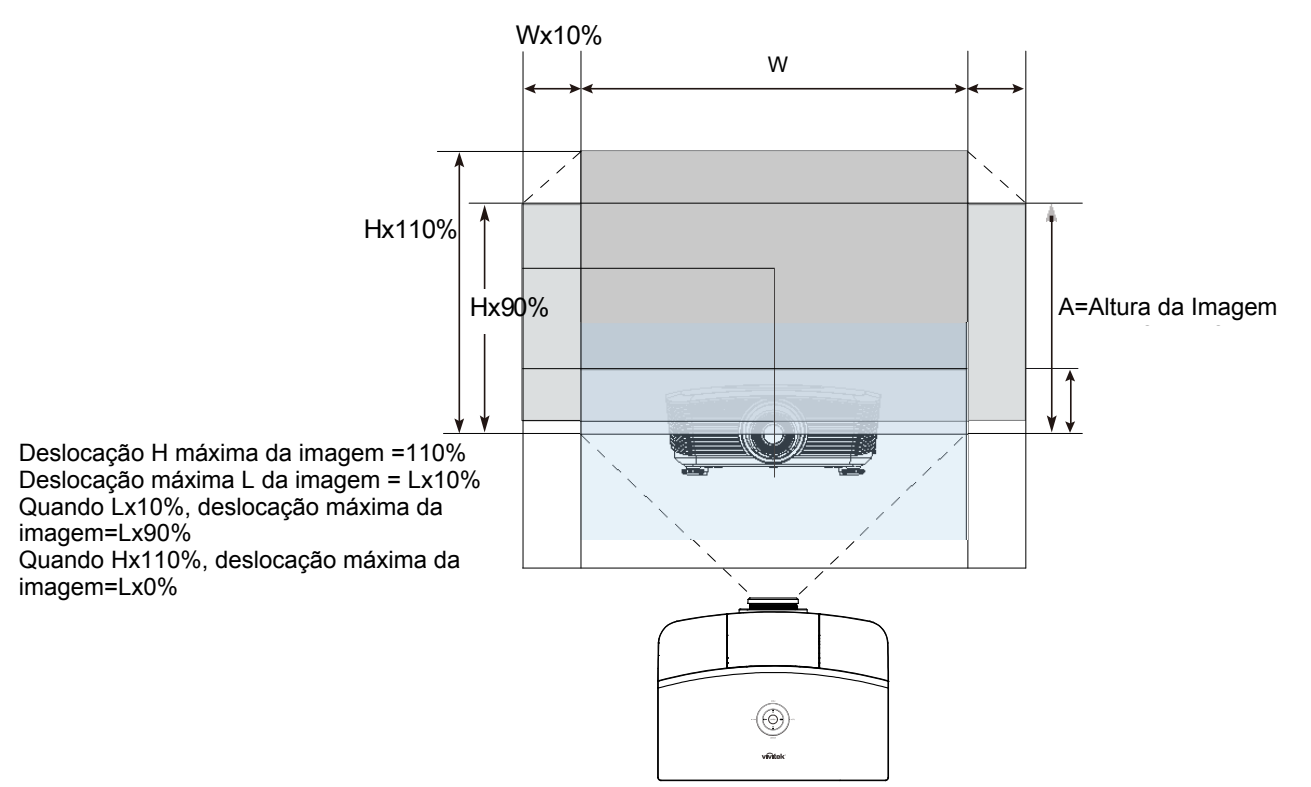

### Ajustar o Zoom, Focagem e Keystone

- 1. Use o controlo Imagemzoom (apenas no projector) para redimensionar a imagem projectada e o tamanho do ecrã.
- 2. Use o controlo Imagemfocagem (apenas no projector) para dar maior nitidez à imagem projectada e o tamanho do ecrã.
- Utilize o botão KEYSTONE (DISTORÇÃO) (apenas no controlo remoto) para corrigir o efeito trapezóide da imagem (parte superior ou inferior mais larga).

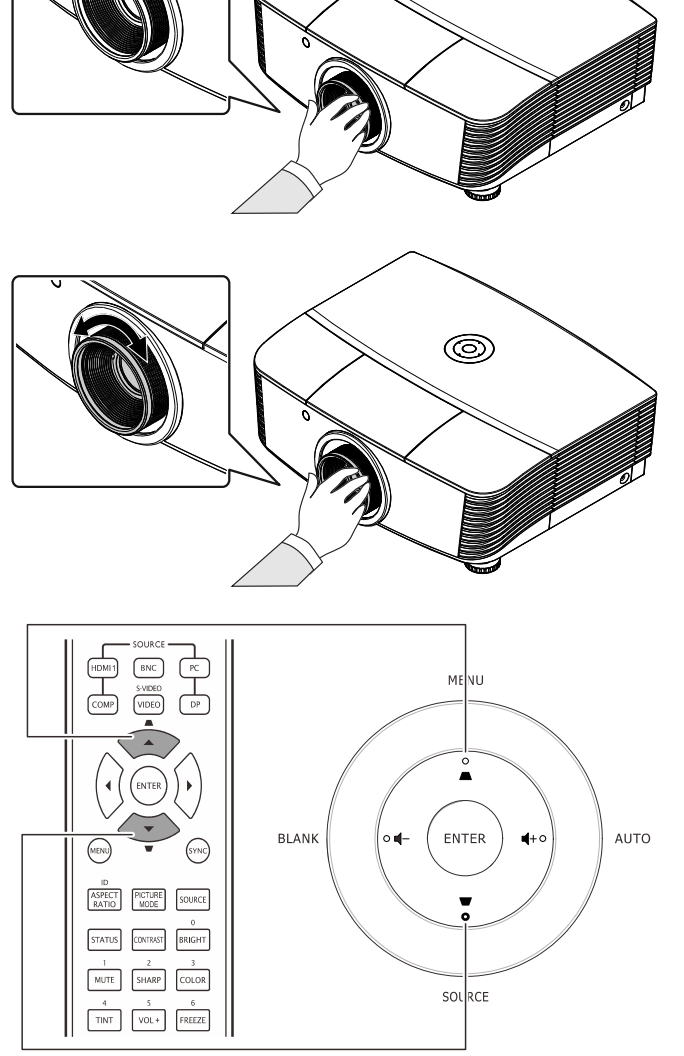

0

Controlo remoto e painel do OSD

**4.** O controlo de distorção será exibido no ecrã.

Distorção 0

### Ajustar o volume

- 1. Prima os botões Volume • OFF ON +/- no controlo remoto. MENU O controlo de volume VIDEO será exibido no ecrã. • SYNC BLANK ENTER **4**+0 AUTO o 📢 – FREEZE TINT VOL + 7 BLANK VOL - AUTO • vivitek 2. SOURCE Prima os botões do cursor Esquerda ou Direita no teclado para ajustar Volume Volume +/-.
- **3.** Prima o botão **MUDO** para desactivar o volume (Disponível apenas no controlo remoto).

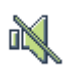

### **D**EFINIÇÕES DO MENU DE EXIBIÇÃO NO ECRÃ (OSD)

### Controlos do menu OSD

O projector dispõe de um menu OSD que permite ajustar a imagem e alterar várias definições.

### Navegar pelo menu OSD

Pode usar os botões de cursor no controlo remoto ou os botões no topo do projector para navegar e fazer alterações no OSD. A ilustração seguinte mostra os botões correspondentes do projector.

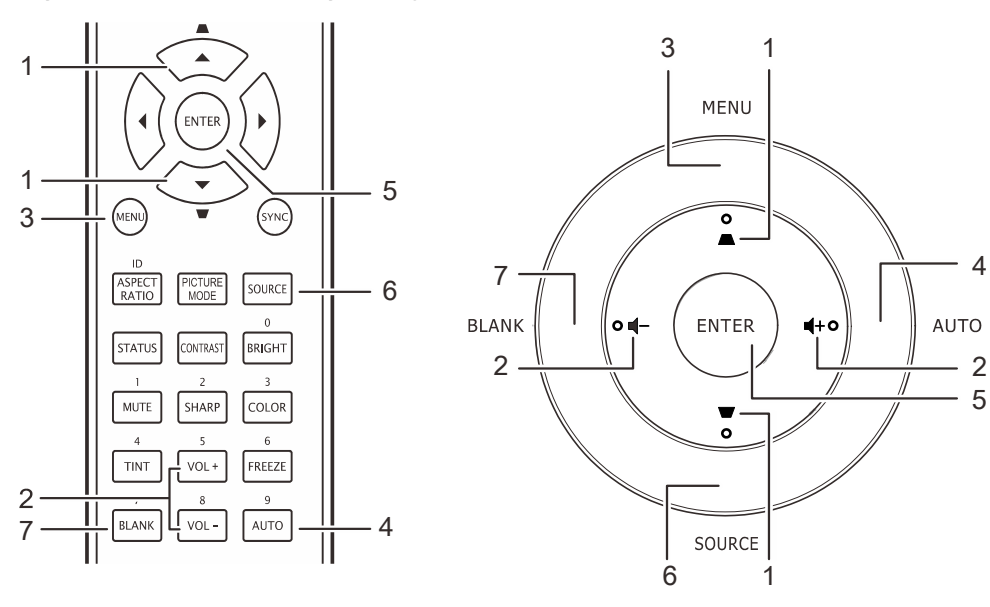

- 1. Para aceder ao menu OSD, prima o botão **MENU**.
- Existem seis menus. Prima o botão de cursor ◄► para percorrer os menus.
- Prima o botão de cursor ▲ ▼ para se deslocar para cima e para baixo num menu.
- 4. Prima **◄**► para alterar os valores das definições.
- 5. Prima **MENU** para fechar o menu OSD ou para sair de um submenu.

|            |              |             | Î        | Ð  | 3 |              |  |
|------------|--------------|-------------|----------|----|---|--------------|--|
| [MAG       | iem >> B     | lásica      |          |    |   |              |  |
|            | Modo de exib | ição        |          |    |   | Utilizador 3 |  |
| ×          | Brilho       |             |          | 50 |   |              |  |
|            | Contraste    |             |          | 50 |   |              |  |
|            | Saturação da | cor         |          | 50 |   |              |  |
| ۲          | Matiz de cor |             |          | 50 | _ |              |  |
| <b>!!!</b> | Nitidez      |             |          | 0  | - |              |  |
|            | Tom da Pele  |             |          |    |   |              |  |
|            | Restaurar De | efinições d | e Imagem |    |   |              |  |
|            |              |             |          |    |   |              |  |
|            |              |             |          |    |   |              |  |
|            |              |             |          |    |   |              |  |
|            |              |             |          |    |   |              |  |

#### Nota:

Os itens disponíveis no menu OSD dependem da fonte de vídeo seleccionada. Por exemplo, os itens **Pos. Horizontal/Vertical** no menu **Computador** apenas podem ser modificados quando o projector estiver ligado a um PC. Os itens que não estão disponíveis não podem ser acedidos e estão assinalados a cinzento.

### Definição do Idioma OSD

Defina o idioma OSD de sua preferência antes de prosseguir.

1. Prima o botão **MENU**. Prima o botão de cursor **◄**► para navegar para o menu **CONFIG. >> Básica.** 

|                        |             | đ  | ٢ |            |
|------------------------|-------------|----|---|------------|
| CONFIGURAÇÃO >>        | Básica      |    |   |            |
| 👫 Idioma               |             |    |   | Português  |
| 🏓 Logótipo Splash      |             |    |   | Vivitek    |
| Projeção               |             |    |   | Proj. mesa |
| 🕑 Tempo sem imagem     |             |    |   | Desactivar |
| 👸 Auto Power Off       |             |    |   | 20 Min     |
| 🌆 Minutos inact        |             |    |   | 30 Min     |
| 🗱 Cor de Fundo         |             |    |   | Lilás      |
| 📒 Definições de Menu   |             |    |   |            |
| Fonte                  |             |    |   |            |
| Definições de Controlo | o do Comano | do |   |            |
|                        |             |    |   |            |
|                        |             |    |   |            |

- 2. Prima o botão cursor ▲ ▼ até que **Idioma** seja destacada.
- 3. Prima o botão de cursor **◄** até seleccionar o idioma que deseja.
- 4. Prima o botão **MENU** para fechar o menu OSD.

### Vista do Menu OSD

Use as seguintes ilustrações para encontrar rapidamente uma configuração ou determinar a faixa de uma.

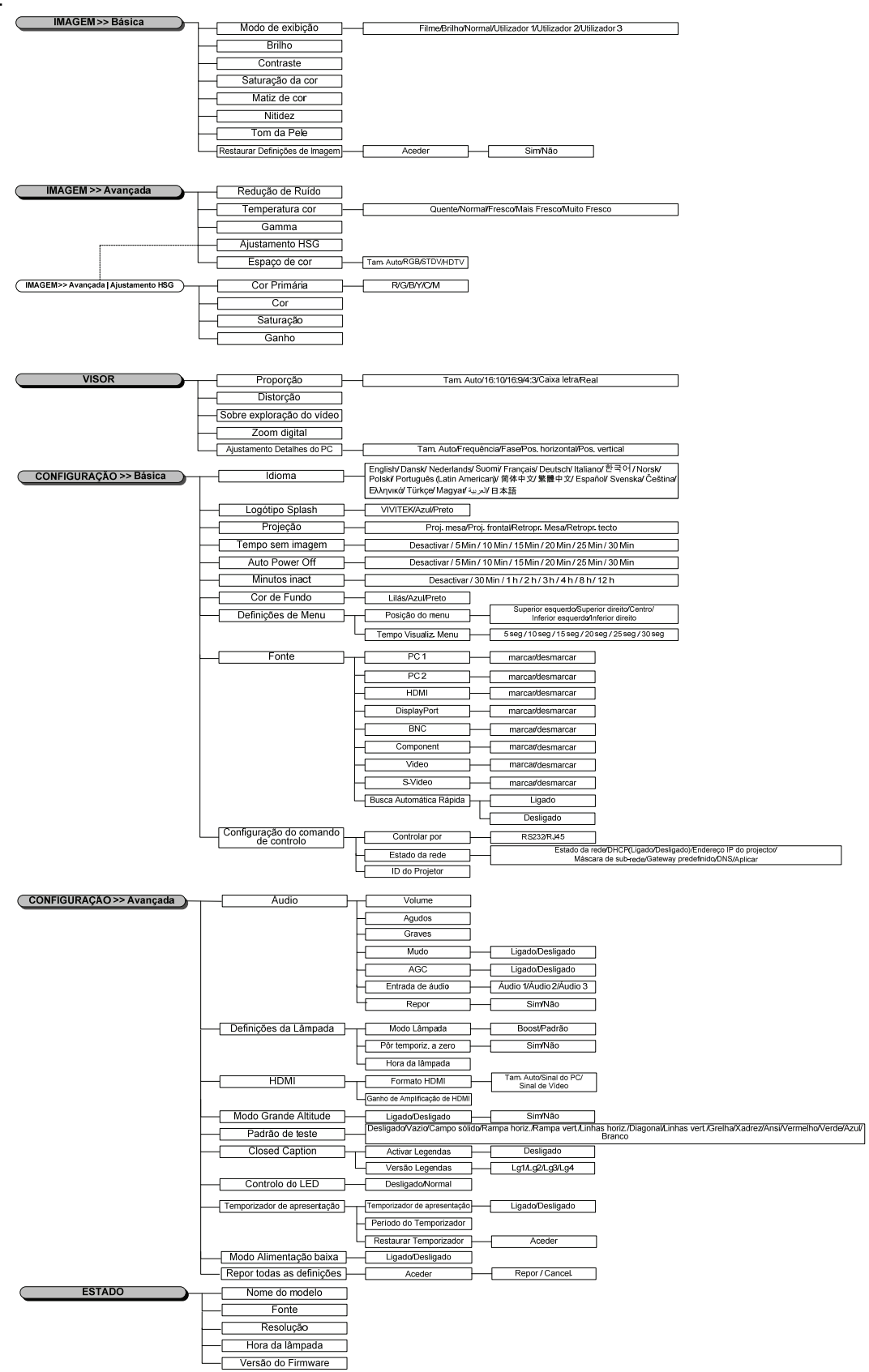

### Menu IMAGEM >> básica

Prima o botão **MENU** para abrir o menu **OSD**. Prima o botão de cursor **◄** para aceder ao menu **IMAGEM >> Básica**. Prima o botão de cursor **▲ ▼** para se deslocar para cima e para baixo no menu **IMAGEM >> Básica**. Prima **◀** para alterar os valores das definições.

### Nota:

A personalização do menu IMAGEM >> Básica está disponível apenas no modo Utilizador 1/2/3.

|          |               |            | đ        | đ  | ٢ |              |
|----------|---------------|------------|----------|----|---|--------------|
| IMAG     | GEM >> B      | ásica      |          |    |   |              |
|          | Modo de exibi | ção        |          |    |   | Utilizador 3 |
| *        | Brilho        |            |          | 50 |   |              |
|          | Contraste     |            |          | 50 |   |              |
|          | Saturação da  | cor        |          | 50 |   |              |
| ۲        | Matiz de cor  |            |          | 50 |   |              |
| <u> </u> | Nitidez       |            |          |    |   |              |
|          | Tom da Pele   |            |          |    |   |              |
|          | Restaurar De  | finições d | e Imagem |    |   |              |
|          |               |            |          |    |   |              |
|          |               |            |          |    |   |              |
|          |               |            |          |    |   |              |
|          |               |            |          |    |   |              |

| Item                              | DESCRIÇÃO                                                                                                    |  |  |  |
|-----------------------------------|----------------------------------------------------------------------------------------------------|--|--|--|
| Modo de exibição                  | Prima os botões de cursor ◀▶ para definir o Modo de Exibição.<br>(Opções: Filme/ Luminosidade/ Normal/ Utilizador 1/ Utilizador 2/ Utilizador 3) |  |  |  |
| Brilho                            | Prima os botões de cursor ◀► para ajustar o brilho do ecrã.                                                                                      |  |  |  |
| Contraste                         | Prima os botões de cursor <b>I</b> para ajustar o contraste do ecrã.                                                                             |  |  |  |
|                                   | Prima os botões de cursor <b>I</b> para ajustar a saturação do vídeo.                                                                            |  |  |  |
| Saturação da cor                  | <b>Notas:</b> Esta função está disponível apenas quando estiver seleccionada a fonte de entrada Componente, Vídeo ou S-Video.                    |  |  |  |
|                                   | Prima os botões de cursor ◀► para ajustar a tonalidade/matiz.                                                                                    |  |  |  |
| Matiz de cor                      | <b>Notas:</b> Esta função está disponível apenas quando estiver seleccionada a fonte de entrada Componente, Vídeo ou S-Video no sistema NTSC.    |  |  |  |
|                                   | Prima os botões de cursor ◀► para ajustar a nitidez do ecrã.                                                                                     |  |  |  |
| Nitidez                           | <b>Notas:</b> Esta função está disponível apenas quando estiver seleccionada a fonte de entrada Componente, Vídeo ou S-Video.                    |  |  |  |
|                                   | Prima os botões de cursor ◀► para ajustar o tom da pele do ecrã.                                                                                 |  |  |  |
| Tom da pele                       | <b>Notas:</b> Esta função está disponível apenas quando estiver seleccionada a fonte de entrada Componente, Vídeo ou S-Video.                    |  |  |  |
| Restaurar Definições de<br>Imagem | Prima o botão ENTER para repor os valores predefinidos de todas as definições.                                                                   |  |  |  |

### IMAGEM >> Menu avançada

Prima o botão **MENU** para abrir o menu **OSD**. Prima o botão de cursor **◄** para aceder ao menu **IMAGEM** >> **Avançada**. Prima o botão de cursor **▲ ▼** para se deslocar para cima e para baixo no menu **IMAGEM** >> **Avançada**. Prima **◀ ▶** para alterar os valores das definições.

|               |             |        | ñ  | đ | ٢ |           |  |
|---------------|-------------|--------|----|---|---|-----------|--|
| IMAG          | 6EM >>      | Avança | da |   |   |           |  |
| ά <b>j</b> ε. | Redução de  | Ruído  |    |   |   |           |  |
| <b>11</b>     | Temperatu   | ra cor |    |   |   | Quente    |  |
|               | Gamma       |        |    |   | • |           |  |
|               | Ajustament  | o HSG  |    |   |   |           |  |
| ۲             | Espaço de c | or     |    |   |   | Tam. Auto |  |
|               |             |        |    |   |   |           |  |
|               |             |        |    |   |   |           |  |
|               |             |        |    |   |   |           |  |
|               |             |        |    |   |   |           |  |
|               |             |        |    |   |   |           |  |
|               |             |        |    |   |   |           |  |
|               |             |        |    |   |   |           |  |

| ITEM             | Descrição                                                                                                    |
|------------------|----------------------------------------------------------------------------------------------------|
| Redução de Ruído | Prima os botões de cursor <b>I</b> para ajustar a Redução de Ruído.                                                                                                    |
| Temperatura cor  | Prima os botões de cursor ◀► para definir a Temperatura da cor.<br>Notas: Esta função apenas está disponível no modo de Utilizador 1/2/3.                                                       |
| Gamma            | Prima os botões de cursor <b>I</b> para ajustar a correcção de gama do ecrã.                                                                                                    |
| Ajustamento HSG  | Prima o botão <b>ENTER</b> para aceder ao submenu <b>Ajustamento HSG</b> .<br>Consulte <i>Ajustamento HSG</i> na página 25.                                                                     |
| Espaço de cor    | Prima os botões de cursor ◀▶ para definir o Espaço de cor.<br>(Opções: Auto/RGB/SDTV/HDTV)<br>Notas: Esta função está disponível apenas quando estiver seleccionada a fonte de entrada<br>HDMI. |

### <u>Ajustamento HSG</u>

| Ajustamento HSG |     |   |  |
|-----------------|-----|---|--|
| Cor Primária    |     | R |  |
| Cor             | 0   |   |  |
| Saturação       | 100 |   |  |
| Ganho           | 100 |   |  |
|                 |     |   |  |
|                 |     |   |  |
|                 |     |   |  |
|                 |     |   |  |
|                 |     |   |  |

### Prima o botão ENTER para aceder ao submenu Ajustamento HSG.

| Item         | Descrição                                                                                                    |
|--------------|----------------------------------------------------------------------------------------------------|
| Cor Primária | Prima os botões ◀▶ para definir a Cor Primária.<br>Notas: Existem seis (R/ G/ B/ C/ M/ Y) cores que podem ser personalizadas. |
| Cor          | Prima os botões ◀▶ para ajustar a cor.                                                                                        |
| Saturação    | Prima os botões ◀▶ para ajustar a saturação.                                                                                  |
| Ganho        | Prima os botões ◀▶ para ajustar o ganho.                                                                                      |

### Nota:

Esta função está disponível apenas quando estiver seleccionado o modo **Utilizador 1**, **Utilizador 2**, **Utilizador 3**.

### Menu de VISOR

Prima o botão **MENU** para abrir o menu **OSD**. Prima o botão de cursor **◄** para aceder ao menu **VISOR**. Prima o botão de cursor **▲ ▼** para se deslocar para cima e para baixo no menu **VISOR**. Prima **◀ ▶** para alterar os valores das definições.

|      |             | <b>N</b>    | ß     | Ð | ٢ |           |
|------|-------------|-------------|-------|---|---|-----------|
| viso | R           |             |       |   |   |           |
| o    | Proporção   |             |       |   |   | Tam. Auto |
| •    | Distorção   |             |       |   | _ |           |
| •••  | Sobre explo | oração do v | ídeo  |   | • |           |
| হ    | Zoom digita | I           |       |   |   |           |
|      | Ajustament  | o Detalhes  | do PC |   |   |           |
|      |             |             |       |   |   |           |
|      |             |             |       |   |   |           |
|      |             |             |       |   |   |           |
|      |             |             |       |   |   |           |
|      |             |             |       |   |   |           |
|      |             |             |       |   |   |           |
|      |             |             |       |   |   |           |

| Item                       | Descrição                                                                                                    |
|----------------------------|----------------------------------------------------------------------------------------------------|
| Proporção                  | Prima o botão de cursor ◀► para definir a proporção.<br>(Opções: Auto/ 16:10/ 4:3/ Caixa letra/ Real)                                               |
| Distorção                  | Prima o botão de cursor ◀▶ para ajustar a distorção.<br>Notas: Esta função está disponível quando a função Keystone Automático estiver desactivada. |
| Sobre exploração do vídeo  | Prima o botão de cursor ◀▶ para ajustar a sobre exploração do vídeo.                                                                                |
| Zoom digital               | Prima o botão de cursor ◀▶ para ajustar o Zoom digital.                                                                                             |
| Ajustamento Detalhes do PC | Prima o botão <b>ENTER</b> para aceder ao submenu <b>Ajustamento Detalhes do PC</b> .<br>Consulte <i>Ajustamento Detalhes do PC</i> na página 27.   |

### Ajustamento Detalhes do PC

Prima o botão ENTER para aceder ao submenu Ajustamento Detalhes do PC.

### Nota:

A personalização das definições no menu de **Ajustamento Detalhes do PC** estará disponível apenas quando estiver seleccionada a fonte de entrada PC (RGB analógico).

| Tam. Auto       |    |  |
|-----------------|----|--|
| Frequência      | 0  |  |
| Fase            | 16 |  |
| Pos. horizontal | 0  |  |
| Pos. vertical   | 0  |  |
|                 |    |  |
|                 |    |  |

| ITEM            | Descrição                                                                                                    |
|-----------------|----------------------------------------------------------------------------------------------------|
| Tam. Auto       | Prima o botão ENTER/AUTO no painel de controlo ou o botão ENTER/AUTO no controlo remoto para ajustar automaticamente a frequência, a fase e a posição. |
| Frequência      | Prima o botão ◀► para ajustar o número de amostragem A/D.                                                                                              |
| Fase            | Prima o botão ◀► para ajustar o relógio de amostragem A/D.                                                                                             |
| Pos. horizontal | Prima os botões <b>I</b> para ajustar a posição do ecrã para a direita ou para a esquerda.                                                             |
| Pos. vertical   | Prima os botões ◀▶ para ajustar a posição do ecrã para cima ou para baixo.                                                                             |

### Nota:

Alguns sinais poderão demorar algum tempo a serem exibidos ou poderão não ser exibidos correctamente. Se a operação de Ajuste automático não conseguir optimizar o sinal do PC, tente ajustar a FREQUÊNCIA e a FASE manualmente.

### Menu CONFIG.>>Básica

Prima o botão **MENU** para abrir o menu **OSD**. Prima o botão de cursor **◄** para aceder ao menu **CONFIG.>>Básica**. Prima o botão de cursor **▲ ▼** para se deslocar para cima e para baixo no menu **CONFIG.>>Básica**. Prima **◀** para alterar os valores das definições.

|                      |                             |                 | ß               | -Bì | ٢ |            |  |  |
|----------------------|-----------------------------|-----------------|-----------------|-----|---|------------|--|--|
| CONFI                | CONFIGURAÇÃO >> Básica      |                 |                 |     |   |            |  |  |
| <b>4</b> 10          | dioma                       |                 |                 |     |   | Português  |  |  |
| 🗯 L                  | ogótipo Spla                | sh              |                 |     |   | Vivitek    |  |  |
| <mark>ь,</mark> Р    | rojeção                     |                 |                 |     |   | Proj. mesa |  |  |
| 🅐 <u>т</u>           | Tempo sem imagem Desactivar |                 |                 |     |   |            |  |  |
| ő <u>a</u>           | Auto Power Off 20 Min       |                 |                 |     |   |            |  |  |
| <b>£</b> o <u></u> ∧ | Minutos inact 30 Min        |                 |                 |     |   |            |  |  |
| 💹 <u>c</u>           | or de Fundo                 |                 |                 |     |   | Lilás      |  |  |
| 📃 🗖                  | 📕 Definições de Menu        |                 |                 |     |   |            |  |  |
| 🗊 <u>F</u>           | Fonte                       |                 |                 |     |   |            |  |  |
|                      | efinições de                | <u>Controlo</u> | <u>do Coman</u> | do  |   |            |  |  |
|                      |                             |                 |                 |     |   |            |  |  |
|                      |                             |                 |                 |     |   |            |  |  |

| ITEM                              | Descrição                                                                                                    |
|-----------------------------------|----------------------------------------------------------------------------------------------------|
| Idioma                            | Prima os botões de cursor ◀▶ para seleccionar um menu de localização diferente.<br>(Opções: Inglês/ Dinamarquês/ Holandês/ Finlandês/ Francês/ Alemão/ Italiano/ Coreano/<br>Norueguês/ Polaco/ Português (América Latina)/ Russo/ Chinês simplificado/ Chinês<br>tradicional/ Espanhol/ Sueco/ Checo/ Turco/ Húngaro/ Árabe / Japonês) |
| Logótipo Splash                   | Prima os botões de cursor ◀► para seleccionar um ecrã inicial diferente.<br>(Opções: Vivitek/ Azul/ Preto)                                                                                                    |
| Projecção                         | Prima os botões de cursor ◀▶ para escolher um dos quatro métodos de projecção:<br><b>Proj. mesa</b> / Proj. frontal/ Retropr. mesa/ Retropr. tecto.                                                                                                    |
| Tempo sem imagem                  | Prima os botões de cursor ◀► para definir o Tempo sem imagem. A imagem projectada será automaticamente restaurada após um tempo definido.<br>(Opções: <b>Desactivar</b> / 5 min/ 10 min/ 15 min/ 20 min/ 25 min/ 30 min)                                                                                                    |
| Auto Power Off                    | <ul> <li>Prima os botões de cursor ◄► para definir o tempo para Desligar automaticamente.</li> <li>O projector desligará automaticamente se nenhuma fonte de entrada for detectada após o período de tempo definido.</li> <li>(Opções: Desactivar/ 5 min/ 10 min/ 15 min/ 20 min/ 25 min/ 30 min)</li> </ul>                            |
| Minutos inact                     | Prima os botões de cursor ◀► para definir o tempo de Minutos inact. O projector desligará automaticamente após o período de tempo definido.<br>(Opções: <b>Desactivar</b> / 30 min/ 1h/ 2h/ 3h/ 4h/ 8h/ 12h)                                                                                                    |
| Cor de Fundo                      | Prima os botões de cursor ◀► para seleccionar a cor de fundo quando nenhuma fonte de entrada for detectada.<br>(Opções: Lilás/ Preto/ Azul)                                                                                                    |
| Definições de Menu                | Prima o botão <b>ENTER</b> para aceder ao submenu <b>Definições de Menu</b> . Consulte <i>Definições de Menu</i> na página 29.                                                                                                    |
| Fonte                             | Prima o botão ENTER para aceder ao submenu Fonte. Consulte Fonte na página 29.                                                                                                    |
| Definições do comando de controlo | Prima o botão <b>ENTER</b> para aceder ao submenu <b>Definições do Controlo de Comando</b> .<br>Consulte <i>Definições do comando de controlo</i> Na página 30.                                                                                                    |

### Definições de Menu

Prima o botão ENTER para aceder ao submenu Definições de Menu.

| Definições de Menu   |        |  |  |  |  |
|----------------------|--------|--|--|--|--|
| Posição do menu      | Centro |  |  |  |  |
| Tempo Visualiz. Menu | 5 seg  |  |  |  |  |
|                      |        |  |  |  |  |
|                      |        |  |  |  |  |
|                      |        |  |  |  |  |
|                      |        |  |  |  |  |
|                      |        |  |  |  |  |
|                      |        |  |  |  |  |
|                      |        |  |  |  |  |

| Item                    | Descrição                                                                                                    |
|-------------------------|----------------------------------------------------------------------------------------------------|
| Posição do menu         | Prima os botões ◀▶ para seleccionar uma das cinco localizações do menu OSD:<br>Superior esquerdo/ Superior direito/ Centro/ Inferior direito/ Inferior esquerdo. |
| Tempo Visualiz.<br>Menu | Prima os botões ◀▶ para definir o Tempo de Visualização do Menu para o menu OSD.<br>(Opções: 5seg/ 10seg/ 15seg/ 20seg/ 25seg/ 30seg)                            |

### <u>Fonte</u>

Prima o botão ENTER para aceder ao submenu Fonte.

| Fonte                   |              |
|-------------------------|--------------|
| PC 1                    | ~            |
| PC 2                    | $\checkmark$ |
| HDMI                    | $\checkmark$ |
| DisplayPort             | $\checkmark$ |
| BNC                     | <u> </u>     |
| Component               | <u> </u>     |
| S-Video                 | $\checkmark$ |
| Video                   | $\checkmark$ |
| Busca Automática Rápida | Desligado    |

| Item                       | Descrição                                                                                                    |
|----------------------------|----------------------------------------------------------------------------------------------------|
| PC 1                       | Prime es hetões 📣 para estivar eu desectivar e fonte de entrode de PC                                                                                                    |
| PC 2                       | Finna os botoes <b>\P</b> para activar ou desactivar a fonte de entrada de FC.                                                                                                    |
| HDMI                       | Prima os botões ◀▶ para activar ou desactivar a fonte de entrada HDMI.                                                                                                    |
| DisplayPort                | Ligue um cabo DisplayPort a uma fonte de entrada DisplayPort                                                                                                    |
| BNC                        | Prima os botões ◀▶ para activar ou desactivar a fonte de entrada BNC                                                                                                    |
| Component                  | Prima os botões ◀▶ para activar ou desactivar a fonte de entrada Componente.                                                                                                    |
| S-Video                    | Prima os botões ◀▶ para activar ou desactivar a fonte de entrada S-Video.                                                                                                    |
| Video                      | Prima os botões ◀▶ para activar ou desactivar a fonte de entrada de Vídeo.                                                                                                    |
| Busca Automática<br>Rápida | <ul> <li>Prima os botões ◀▶ para activar ou desactivar a Busca Automática Rápida de fontes de entrada disponíveis.</li> <li>Notas: Quando a fonte desejada for seleccionada, a Busca Automática Rápida irá desligar-se.</li> </ul> |

### Definições do comando de controlo

### Prima o botão ENTER para aceder ao menu secundário Definições do comando de controlo.

| Definições de Controlo do Comando |   |       |  |  |  |
|-----------------------------------|---|-------|--|--|--|
| Controlar por                     |   | RS232 |  |  |  |
| Estado da rede                    |   |       |  |  |  |
| ID do Projetor                    | 0 |       |  |  |  |
|                                   |   |       |  |  |  |
|                                   |   |       |  |  |  |
|                                   |   |       |  |  |  |
|                                   |   |       |  |  |  |
|                                   |   |       |  |  |  |
|                                   |   |       |  |  |  |

| Item            | DESCRIÇÃO                                                                                                    |  |  |  |  |  |
|-----------------|----------------------------------------------------------------------------------------------------|--|--|--|--|--|
| Controlar por   | Prima os botões ◀► paa seleccionar o controlo do projector por meio do controlo remoto. (Alcance: <b>RS232</b> /RJ45)    |  |  |  |  |  |
| Estado do rodo  | Prima o botão ENTER para aceder ao menu secundário Estado da rede.                                                       |  |  |  |  |  |
| Estado da rede  | Consulte a secção Estado da rede na página 30.                                                                           |  |  |  |  |  |
| ID do Projector | Prima o botão de cursor ◀► para definir o número de ID do Projector para controlar o projector através de comando RS232. |  |  |  |  |  |

#### Estado da rede

| Estado da rede           |               |
|--------------------------|---------------|
| Estado da rede           | Conectar      |
| DHCP                     | Desligado     |
| Endereço IP do projector | 10.10.10.10   |
| Máscara de sub-rede      | 255.255.255.0 |
| Gateway predefinido      | 0.0.0.0       |
| DNS                      | 0.0.0.0       |
| Aplicar                  |               |
|                          |               |
|                          |               |

| Item                     | Descrição                                                                                                    |  |  |  |
|--------------------------|----------------------------------------------------------------------------------------------------|--|--|--|
| Estado da rede           | Apresenta o estado da ligação de rede.                                                                               |  |  |  |
|                          | Prima ◀▶ para Activar ou Desactivar a função DHCP.                                                                   |  |  |  |
| DHCP                     | Nota: Se seleccionar a opção DHCP Desactivado, complete os campos Endereço IP,<br>Máscara de Subrede, Gateway e DNS. |  |  |  |
| Endereço IP do projector | Introduza um endereço IP válido se a função DHCP estiver desactivada.                                                |  |  |  |
| Máscara de sub-rede      | Introduza uma máscara de subrede válida se a função DHCP estiver desactivada.                                        |  |  |  |
| Gateway predefinido      | Apresenta o endereço do gateway predefinido na rede.                                                                 |  |  |  |
| DNS                      | Introduza um DNS válido se a função DHCP estiver desactivada.                                                        |  |  |  |
| Aplicar                  | Prima ◀┛ (Enter) / ► para confirmar a configuração.                                                                  |  |  |  |

Para simplificar e facilitar a utilização, o projector oferece diversas funcionalidades de gestão remota e de rede.

A função LAN/RJ45 do projector permite gerir remotamente através de uma rede funções como: Ligar/Desligar o projector, ajustar o Brilho e o Contraste. Permite também obter informações de estado do projector, tais como: Fonte de vídeo, som mudo, etc.

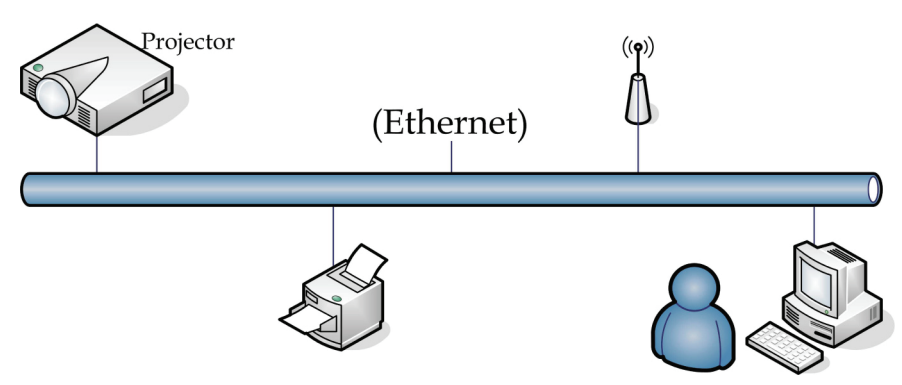

### LAN\_RJ45

1. Ligue um cabo RJ45 às portas RJ45 do projector e do PC (computador portátil).

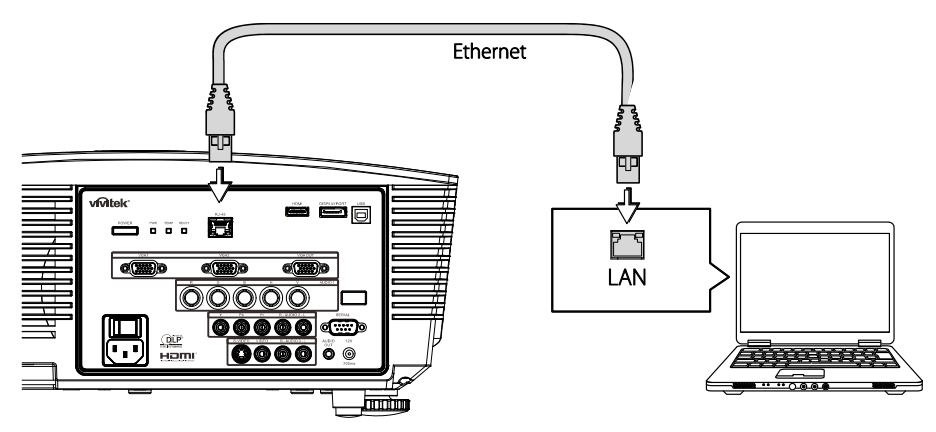

2. No PC (Portátil), seleccione Start (Iniciar) → Control Panel (Painel de Controlo) → Network Connections (Rede Ligações).

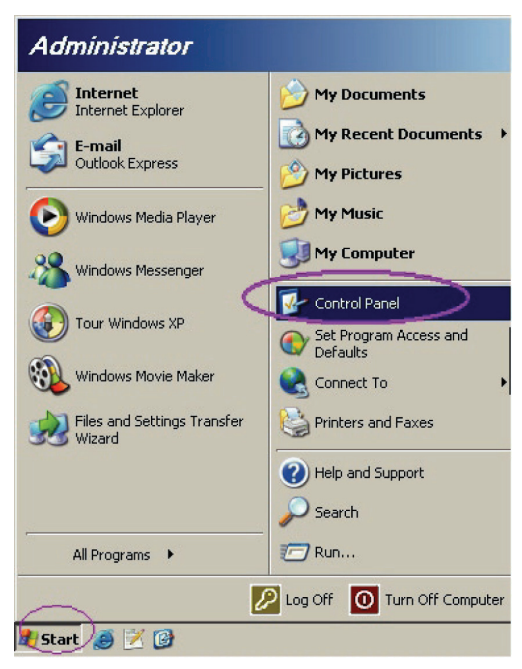

3. Clique com o botão direito do rato em Local Area Connection (Ligação de área Local), e seleccione Properties (Propriedades).

| Network Connections                                                           |                                     |                     |                           |  |  |  |  |
|-------------------------------------------------------------------------------|-------------------------------------|---------------------|---------------------------|--|--|--|--|
| File Edit View Favorites Tools Advanced Help                                  |                                     |                     |                           |  |  |  |  |
| 🕒 Back 👻 🕘 👻 🇊 📔 🔎 Search 🏾 🎦 Fol                                             | ders 🛛 🗟 🎯 🗙 🕨                      | 9 🛄 -               |                           |  |  |  |  |
| ddress 🔇 Network Connections                                                  |                                     |                     | 💌 🔁 Go                    |  |  |  |  |
| LAN or High-Speed Internet                                                    |                                     |                     |                           |  |  |  |  |
| Local Area Connection<br>Connected, Firewalled<br>Broadcom NetXtreme 57xx Gig | Disable<br><b>Status</b><br>Repair  | n<br>swalled<br>ser | Not connected, Firewalled |  |  |  |  |
| Wizard                                                                        | Bridge Connections                  |                     |                           |  |  |  |  |
| New Connection Wizard                                                         | Create Shortcut<br>Delete<br>Rename | Wizard              |                           |  |  |  |  |
|                                                                               | Properties                          |                     |                           |  |  |  |  |
| View or change settings for this connection,                                  | such as adapter, protoc             | ol, or modem co     | nfiguration settings.     |  |  |  |  |

- 4. Na janela Properties (Propriedades), seleccione o separador General (Geral), e seleccione Internet Protocol (TCP/IP) (Protocolo de Internet (TCP/IP)).
- 5. Clique em Properties (Propriedades).

| 🚣 Local Area Connection Properties 🛛 🔹 🔀                                                                                                  |
|----------------------------------------------------------------------------------------------------|
| General Advanced                                                                                                    |
| Connect using:                                                                                                    |
| Broadcom NetXtreme 57xx Gigabit Cc                                                                                                    |
| This connection uses the following items:                                                                                                 |
| 🗹 👵 QoS Packet Scheduler 📃                                                                                                    |
| Retwork Monitor Driver                                                                                                    |
| Internet Protocol (TCP/IP)                                                                                                    |
|                                                                                                    |
|                                                                                                    |
| Install Uninstall Properties                                                                                                    |
|                                                                                                    |
| Transmission Control Protocol/Internet Protocol. The default                                                                              |
| wide area network protocol that provides communication                                                                                    |
| across diverse interconnected networks.                                                                                                   |
| Show icon in notification area when connected                                                                                             |
| <ul> <li>Show icon in notification area when connected</li> <li>Notifu me when this connection has limited or no connectivity.</li> </ul> |
| I Notity me when this connection has inniced of no connectivity                                                                           |
|                                                                                                    |
|                                                                                                    |
|                                                                                                    |

6. Clique em **Use the following IP address (Utilizar o seguinte endereço IP)** e preencha o endereço IP e a Máscara de sub-rede, depois clique em **OK**.

| nternet Protocol (TCP/IP) Properties                                                                                                    |                   |  |  |  |  |  |
|----------------------------------------------------------------------------------------------------|-------------------|--|--|--|--|--|
| General                                                                                                    |                   |  |  |  |  |  |
| I<br>You can get IP settings assigned automatically if your network supports<br>this capability. Otherwise, you need to ask your network administrator for<br>the appropriate IP settings. |                   |  |  |  |  |  |
| O <u>O</u> btain an IP address automatica                                                                                                    | ally              |  |  |  |  |  |
| Use the following IP address: -                                                                                                    |                   |  |  |  |  |  |
| IP address:                                                                                                    | 10 . 10 . 10 . 99 |  |  |  |  |  |
| Subnet mask: 255 . 255 . 255 . 0                                                                                                    |                   |  |  |  |  |  |
| Default gateway:                                                                                                    |                   |  |  |  |  |  |
| Ohters DMC conver address automatically                                                                                                    |                   |  |  |  |  |  |
| ☐ Use the following DNS server ac                                                                                                    | ddresses:         |  |  |  |  |  |
| Preferred DNS server:                                                                                                    | · · ·             |  |  |  |  |  |
| Alternate DNS server:                                                                                                    |                   |  |  |  |  |  |
| Ad <u>v</u> anced                                                                                                    |                   |  |  |  |  |  |
|                                                                                                    | OK Cancel         |  |  |  |  |  |

- 7. Prima o botão Menu no projector.
- 8. Seleccione o menu CONFIGURAÇÃO>>Básica →Definições do Controlo de Comando→Estado da rede.
- 9. Depois de aceder ao menu Rede, digite o seguinte:
  - DHCP: Não
  - ▶ Endereço IP: 10.10.10.10
  - Máscara de sub-rede: 255.255.255.0
  - ▶ Gateway: 0.0.0.0
  - Servidor DNS: 0.0.0.0

#### Abra o browser (por exemplo, Microsoft Internet Explorer com o Adobe Flash Player 9.0 ou superior).

| 🖉 Navigation | n Canceled - Windows Internet Explorer |       |
|--------------|----------------------------------------|-------|
| 00-          | http://10.10.10.10/                    | • • × |
| 🔶 Favorites  | Navigation Canceled                    | 🔤 🖓 - |
| 1            | Navigation to the webpage was canceled |       |
|              | What you can try:                      |       |
|              | Refresh the page.                      |       |

- 11. Na barra de endereço, introduza o endereço IP: 10.10.10.10.

O projector está configurado para gestão remota. A função LAN/RJ45 será exibida da seguinte forma.

|    | Power        | V      | 'ol -    | Mut   | e      | V     | ol +  |      | -     | -             | -        |
|----|--------------|--------|----------|-------|--------|-------|-------|------|-------|---------------|----------|
|    | Sources List |        |          |       |        |       |       |      |       | Interfa       | ce 2.6.3 |
|    | PC1          |        | <u> </u> |       |        |       |       |      |       |               |          |
|    | PC2          |        |          |       |        |       | Me    | nu   |       | Auto          |          |
|    | HDMI         |        |          |       |        |       |       |      | Enter |               |          |
|    | DisplayPort  |        |          |       |        |       | Bla   | ink  | V     | Source        |          |
|    | BNC          |        |          |       |        |       |       | I    |       | μ             |          |
|    |              |        | <b>V</b> |       |        |       |       |      |       |               |          |
|    |              | Freeze | Con      | trast | Bright | tness | Sharp | ness |       |               | -        |
| GR | ESTRON.      |        |          |       |        |       |       |      | Exj   | oansion Optie | ons      |

Para mais informações, queira visitar http://www.crestron.com.

### Menu DEFIN. SISTEMA >> Avançada

Prima o botão **MENU** para abrir o menu **OSD**. Prima o botão de cursor **◄** para aceder ao menu **DEFIN. SISTEMA >> Avançada**. Prima o botão de cursor **▲ ▼** para se deslocar para cima e para baixo no menu **DEFIN. SISTEMA >> Avançada**.

|          |                                  | <u>·</u>    | ð        | -B | ٢         |  |  |  |  |
|----------|----------------------------------|-------------|----------|----|-----------|--|--|--|--|
| CON      | CONFIGURAÇÃO >> Avançada         |             |          |    |           |  |  |  |  |
| •        | Áudio                            |             |          |    |           |  |  |  |  |
| <b>)</b> | Definições da                    | a Lâmpada   |          |    |           |  |  |  |  |
|          | HDMI                             |             |          |    |           |  |  |  |  |
| Ē        | Modo Grande                      | e Altitude  |          |    | Desligado |  |  |  |  |
| ්        | Padrão de teste Desligado        |             |          |    |           |  |  |  |  |
| TEXT     | Closed Capti                     | on          |          |    |           |  |  |  |  |
| ÷        | Controlo do I                    | ED          |          |    | Normal    |  |  |  |  |
| G        | Temporizado                      | or de apres | sentação |    |           |  |  |  |  |
| 20       | Modo Alimentação baixa Desligado |             |          |    |           |  |  |  |  |
| *        | Repor todas as definições        |             |          |    |           |  |  |  |  |
|          |                                  |             |          |    |           |  |  |  |  |
|          |                                  |             |          |    |           |  |  |  |  |

| Item                                                                                                    | DESCRIÇÃO                                                                                                    |  |  |  |  |
|----------------------------------------------------------------------------------------------------|----------------------------------------------------------------------------------------------------|--|--|--|--|
| Áudio                                                                                                    | Prima o botão ENTER para aceder ao submenu Áudio. Consulte Áudio na página 35.                                                                       |  |  |  |  |
| Definições da Lâmpada                                                                                               | Prima o botão <b>ENTER</b> para aceder ao submenu <b>Lâmpada</b> . Consulte <i>Definições da Lâmpada</i> na página 35.                               |  |  |  |  |
| HDMI                                                                                                    | Prima o botão ENTER para aceder ao submenu HDMI. Consulte HDMI na página 36.                                                                         |  |  |  |  |
| Modo Grande Altitude                                                                                                | Prima os botões de cursor ◀▶ para activar ou desactivar o Modo de Grande Altitude.<br>Recomendado para ligar quando a altitude for superior a 1500m. |  |  |  |  |
| Padrão de teste                                                                                                    | Prima os botões de cursor ◀► para seleccionar o padrão de teste.                                                                                     |  |  |  |  |
| Closed Caption Prima o botão ENTER para aceder ao submenu Legendas.<br>Consulte <i>Closed Caption</i> na página 36. |                                                                                                    |  |  |  |  |
| Controlo do LED                                                                                                    | Prima os botões de cursor ◀▶ para seleccionar o Controlo do LED.<br>Seleccione Normal para exibição normal do LED e Desligado para desactivar o LED. |  |  |  |  |
| Temporizador de<br>apresentação                                                                                     | Prima                                                                                                    |  |  |  |  |
|                                                                                                    | Prima os botões de cursor ◀► paraactivar ou desactivar o Modo de Alimentação Baixa.                                                                  |  |  |  |  |
| Modo Alimentação baixa                                                                                              | Nota: Quando o Modo de Alimentação Baixa estiver desactivado, o terminal de Saída<br>VGA pode transmitir sinal durante o modo de Suspensão.          |  |  |  |  |
|                                                                                                    | O Modo de Alimentação Baixa não estará disponível quando o controlo de co-<br>mando estiver definido para RJ45.                                      |  |  |  |  |
| Repor todas as definições                                                                                           | Prima o botão <b>ENTER</b> entrar no menu e repor os valores predefinidos de todas as definições.                                                    |  |  |  |  |

### <u>Áudio</u>

### Prima o botão ENTER para aceder ao submenu Áudio.

| Á | udio             |   |           |
|---|------------------|---|-----------|
|   | Volume           | 5 |           |
|   | Agudos           | 0 |           |
|   | Graves           | 0 |           |
|   | Mudo             |   | Desligado |
|   | AGC              |   | Desligado |
|   | Entrada de áudio |   | Áudio 1   |
|   | Repor            |   |           |
|   |                  |   |           |

| Item             | Descrição                                                                      |  |  |
|------------------|--------------------------------------------------------------------------------|--|--|
| Volume           | Prima os botões ◀▶ para ajustar o Volume de áudio.                             |  |  |
| Agudos           | Prima os botões ◀▶ para ajustar os Agudos.                                     |  |  |
| Bass             | Prima os botões ◀▶ para ajustar os Bass.                                       |  |  |
| Sem som          | Prima os botões <b>I</b> para activar ou desactivar o altifalante.             |  |  |
| AGC              | Prima os botões <b>I</b> para activar ou desactivar a definição AGC.           |  |  |
| Entrada de Áudio | Prima os botões ৰ 🕨 para seleccionar a entrada de áudio.                       |  |  |
| Repor            | Prima o botão ENTER para repor os valores predefinidos de todas as definições. |  |  |

### Definições da Lâmpada

Prima o botão ENTER para aceder ao submenu Definições da Lâmpada.

| D | efinições da Lâmpada |        |
|---|----------------------|--------|
|   | Modo Lâmpada         | Padrão |
|   | Pôr temporiz, a zero |        |
|   |                      |        |
|   |                      |        |
|   |                      |        |
|   | Hora da lâmpada      | 0 h    |
|   |                      |        |
|   |                      |        |
|   |                      |        |

| Item                 | Descrição                                                                           |  |  |
|----------------------|-------------------------------------------------------------------------------------|--|--|
| Modo de lâmpada      | Prima os botões ◀▶ para ajustar o brilho da lâmpada.                                |  |  |
| Pôr temporiz. a zero | Prima o botão ENTER para repor o valor de Horas da lâmpada após a sua substituição. |  |  |
| Horas da lâmpada     | Apresenta o número de horas de funcionamento da lâmpada.                            |  |  |

### <u>HDMI</u>

Prima o botão ENTER para aceder ao submenu HDMI.

| HDMI                            |           |
|---------------------------------|-----------|
| Formato HDMI                    | Tam. Auto |
| Ganho de Amplificação de HDMI 3 |           |
|                                 |           |
|                                 |           |
|                                 |           |
|                                 |           |
|                                 |           |
|                                 |           |
|                                 |           |

| Ітем                             | Descrição                                                                                            |  |  |
|----------------------------------|----------------------------------------------------------------------------------------------------|--|--|
| Formato HDMI                     | Prima os botões ◀▶ para seleccionar um dos três formatos HDMI:<br>Auto/ Sinal do PC/ Sinal de Vídeo. |  |  |
| Ganho de Amplificação de<br>HDMI | Prima os botões ◀► para ajustar o Ganho de Amplificação de HDMI.                                     |  |  |

### Closed Caption

Prima o botão ENTER para aceder ao submenu Closed Caption.

| Closed Caption   |           |
|------------------|-----------|
| Activar Legendas | Desligado |
| Versão Legendas  | Lg1       |
|                  |           |
|                  |           |
|                  |           |
|                  |           |
|                  |           |
|                  |           |
|                  |           |

| Ітем             | Descrição                                                        |  |  |
|------------------|------------------------------------------------------------------|--|--|
| Activar Legendas | Prima os botões <b>I</b> para activar ou desactivar as Legendas. |  |  |
| Versão Legendas  | Prima os botões <b>I</b> para seleccionar a Versão das Legendas. |  |  |

### Temporizador de Apresentação

A função de Temporizador de Apresentação pode indicar o tempo dispendido na apresentação no ecrã para o ajudar a conseguir uma melhor gestão do tempo durante apresentações.

| Temporizador de apresentaçã |    |           |
|-----------------------------|----|-----------|
| Temporizador de apresenta   |    | Desligado |
| Período do Temporizador     | 10 |           |
| Restaurar Temporizador      |    |           |
|                             |    |           |
|                             |    |           |
|                             |    |           |
|                             |    |           |
|                             |    |           |
|                             |    |           |

| Ітем                    | Descrição                                                                             |
|-------------------------|---------------------------------------------------------------------------------------|
| Temporizador            | Prima o botão do cursor ◀► para activar ou desactivar o temporizador de apresentação. |
| Período do Temporizador | Prima o botão do cursor ◀► para seleccionar o período do temporizador (1~60 minutos)  |
| Restaurar Temporizado   | Prima                                                                                 |

### Menu de INFORMAÇÕES

Prima o botão **MENU** para abrir o menu **OSD**. Prima o botão de cursor **◄**► para aceder ao menu **Menu de INFORMAÇÕES.** 

|      | K.            |       | ß | đ | •    |               |
|------|---------------|-------|---|---|------|---------------|
| ESTA | DO            |       |   |   |      |               |
|      | Nome do mod   | lelo  |   |   |      | D5280U        |
|      | Fonte         |       |   |   |      | VGA           |
|      | Resolução     |       |   |   | 1280 | ) x 1024 75Hz |
|      | Hora da lâmp  | ada   |   |   |      | 0 h           |
|      | Versão do Fir | mware |   |   |      | PWD01         |
|      |               |       |   |   |      |               |
|      |               |       |   |   |      |               |
|      |               |       |   |   |      |               |
|      |               |       |   |   |      |               |
|      |               |       |   |   |      |               |
|      |               |       |   |   |      |               |
|      |               |       |   |   |      |               |

| Ітем               | Descrição                                                |
|--------------------|----------------------------------------------------------|
| Nome do modelo     | Exibe o nome do modelo.                                  |
| Fonte              | Exibe a fonte de entrada activada.                       |
| Resolução          | Exibe a resolução nativa da fonte de entrada.            |
| Horas da lâmpada   | Apresenta o número de horas de funcionamento da lâmpada. |
| Versão do Firmware | Exibe a versão do firmware do projector.                 |

#### Nota:

As informações de estado exibidas neste menu são apenas para visualização e não podem ser editadas.

### MANUTENÇÃO E SEGURANÇA

### Substituição da lâmpada de projecção

A lâmpada de projecção deve ser substituída quando se fundir. Deve ser substituída apenas por uma lâmpada de substituição certificada, que pode ser encomendado no seu revendedor local.

#### Importante:

a. A lâmpada de projecção utilizada neste produto contém uma pequena quantidade de mercúrio.

b. Não elimine este produto junto com o lixo doméstico.

c. A eliminação deste produto deve ser feita de acordo com as normas das autoridades locais.

#### Aviso:

Desligue o projector e retire o cabo de alimentação pelo menos 30 minutos antes de substituir a lâmpada. O não cumprimento desta recomendação poderá originar queimaduras graves.

#### Atenção:

*Em casos raros a lâmpada poderá queimar durante o funcionamento normal e causar a libertação de fragmentos ou pó de vidro pela abertura de ventilação traseira.* 

Não inale nem toque nos fragmentos ou pó de vidro. Se o fizer poderá causar ferimentos.

Mantenha sempre a face afastada da abertura de ventilação, para evitar a inalação de gases e o contacto com fragmentos de vidros da lâmpada.

Quando remover a lâmpada de um projector montado no tecto, certifique-se de que ninguém se encontra debaixo do projector. Os fragmentos de vidro poderão cair se a lâmpada se encontrar partida.

### / SE A LÂMPADA EXPLODIR

Se a lâmpada explodir, os gases e fragmentos poderão dispersar-se no interior do projector e serem expelidos pela abertura de exaustão de ar. Os gases contêm mercúrio tóxico.

Abra as janelas e portas para ventilação.

Se inalar gases ou fragmentos da lâmpada entrarem em contacto com os seus olhos ou boca, consulte imediatamente um médico.

- Desligue a alimentação do projector premindo o botão ALIMENTAÇÃO.
- 2. Deixe que o projector arrefeça durante pelo menos 30 minutos.
- **3.** Desligue o cabo de alimentação.

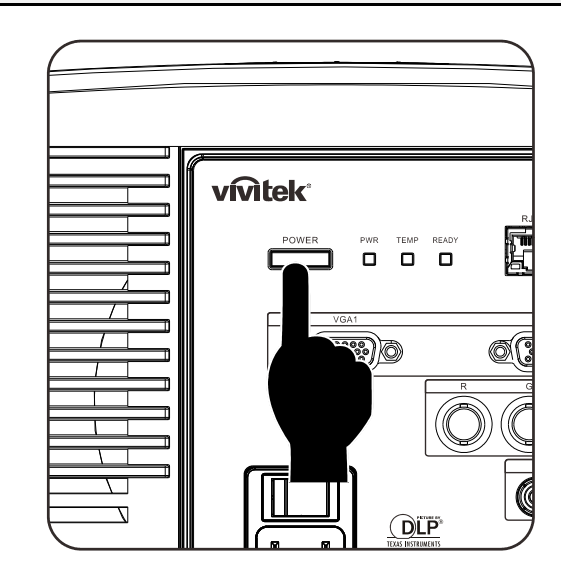

- **4.** Desbloqueie a tampa da lente.
- **5.** Puxe e retire a tampa.

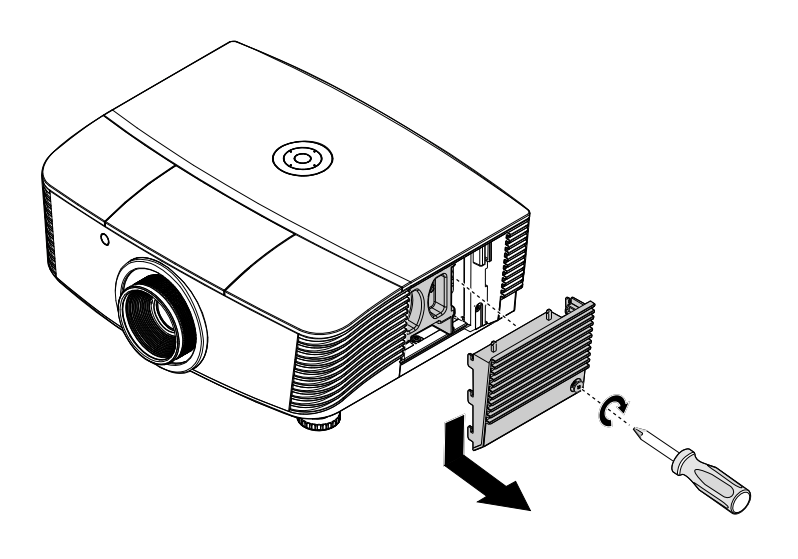

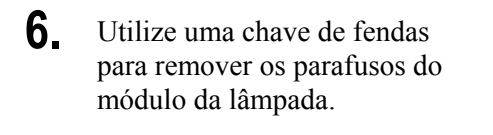

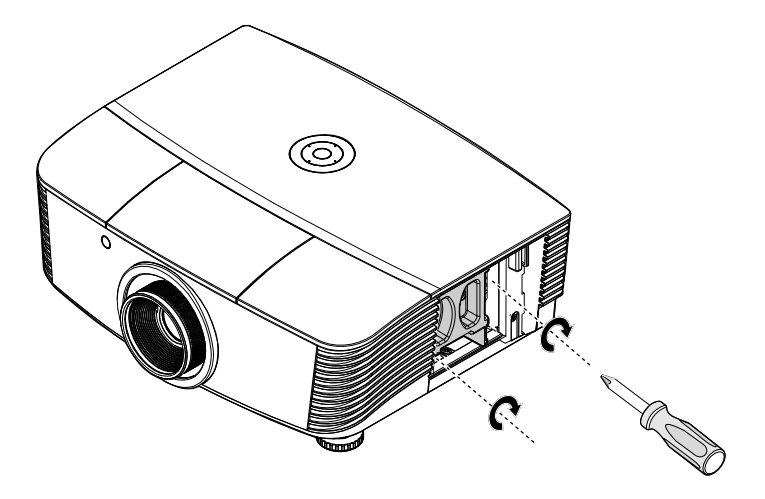

**7.** Remova o módulo da lâmpada.

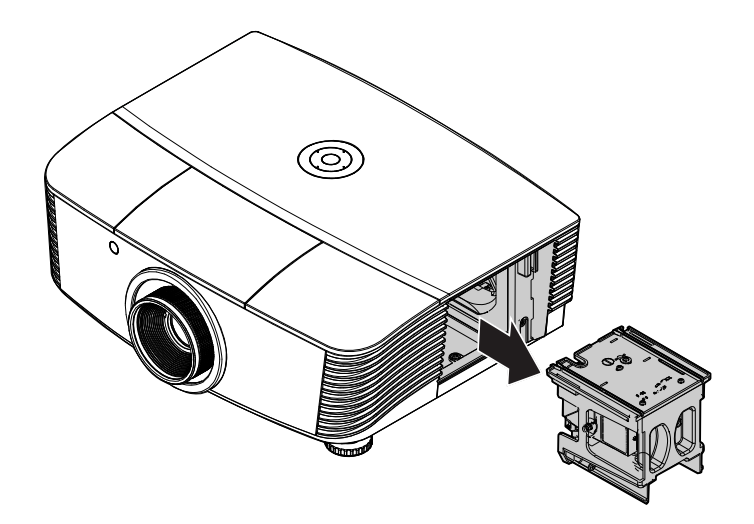

8. Inverta os passos 1 a 7 para instalar o novo módulo da lâmpada.
Durante a instalação, alinhe o módulo da lâmpada com o conector e certifique-se de que o módulo se encontra nivelado para evitar danos.

### Nota:

O módulo da lâmpada deverá ficar encaixado com segurança e o conector da lâmpada deverá ser correctamente ligado antes de apertar os parafusos.

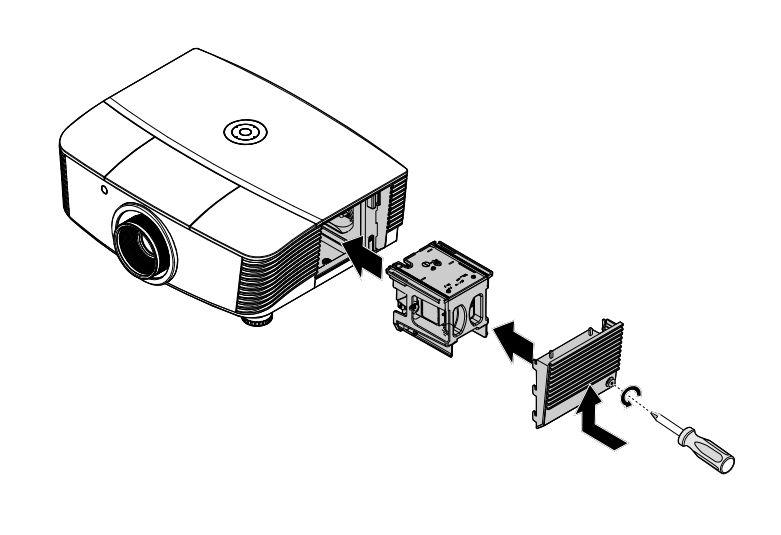

**9.** Ligue o projector e reajuste a lâmpada após a substituição do módulo da lâmpada.

### Reajuste da Lâmpada:

Prima Menu  $\rightarrow$  Seleccione CONFIGURAÇÃO DO SISTEMA : Avançado  $\rightarrow$  Seleccione Lâmpada  $\rightarrow$  Seleccione Pôr temporiz. a zero  $\rightarrow$  Prima os botões  $\triangleleft \triangleright$  para ajustar as definições.

### Limpar o projector

A limpeza do projector para remover pó e sujidade ajudará a garantir um funcionamento sem problemas.

#### Aviso:

**1.** Desligue o projector e retire o cabo de alimentação pelo menos 30 minutos antes de efectuar a limpeza. O não cumprimento desta recomendação poderá originar queimaduras graves.

**2.** Utilize apenas um pano húmido para efectuar a limpeza. Não permita a infiltração de água nas aberturas de ventilação do projector.

**3.** Caso ocorra a infiltração de uma pequena quantidade de água durante a limpeza, desligue o cabo de alimentação e deixe o projector num espaço com boa ventilação durante várias horas antes de o utilizar novamente.

4. Caso ocorra a infiltração de grande quantidade de água, solicite assistência técnica.

### *Limpar a lente*

Poderá comprar líquido de limpeza de lentes ópticas na maioria das lojas de material electrónico. Consulte os passos seguintes para limpar a lente do projector.

- 1. Coloque um pouco de líquido de limpeza de lentes num pano macio. (Não aplique o líquido de limpeza directamente na lente).
- 2. Limpe suavemente a lente em movimentos circulares.

#### Atenção:

1. Não utilize produtos de limpeza abrasivos ou solventes.

**2.** Para impedir a descoloração ou perda de brilho, evite aplicar líquido de limpeza na caixa do projector.

### Limpar a caixa

Consulte os passos seguintes para limpar a caixa do projector.

- 1. Limpe o pó da caixa com um pano limpo e húmido.
- 2. Humedeça o pano com água quente e detergente suave (como o utilizado para lavar a loiça) e limpe a caixa.
- 3. Retire todo o detergente do pano e limpe novamente o projector.

#### Atenção:

Para impedir a descoloração ou perda de brilho, não utilize produtos de limpeza abrasivos com álcool.

### Utilizar o bloqueio físico

### Utilizar o Bloqueio Kensington<sup>®</sup>

Se estiver preocupado com a segurança, prenda o projector a um objecto fixo utilizando o orifício de bloqueio Kensington e um cabo de segurança.

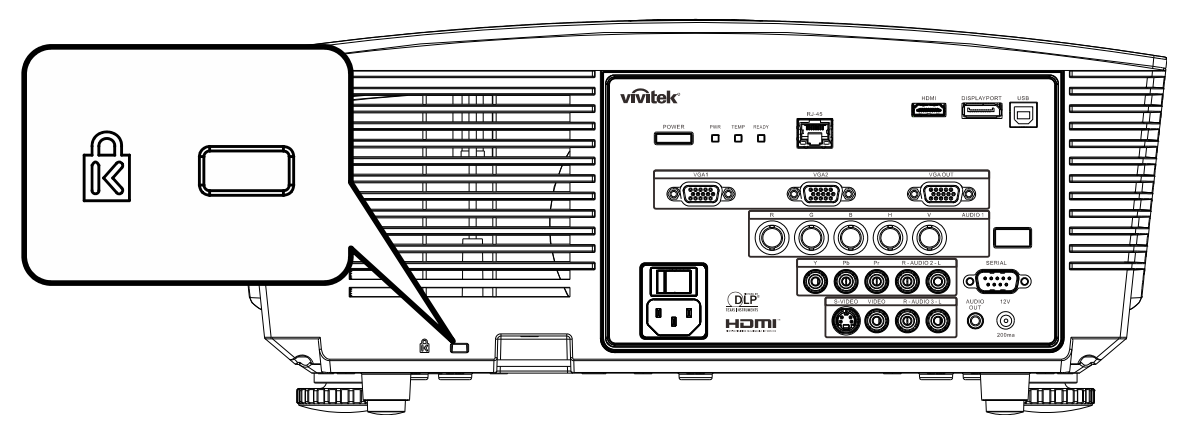

### Nota:

Contacte o seu revendedor para obter detalhes acerca do cabo de segurança Kensington adequado.

O bloqueio de segurança corresponde ao sistema de segurança MicroSaver da Kensington. Se tiver algum comentário, contacte: Kensington, 2853 Campus Drive, San Mateo, CA 94403, E.U.A. Tel.: 800-535-4242, <u>http://www.Kensington.com</u>.

### Utilizar o Bloqueio de Segurança

Além da função de protecção por palavra-passe e do bloqueio Kensington, o Bloqueio de Segurança por Cadeado ajuda a proteger o PROJECTOR contra utilização não autorizada.

Consulte a imagem seguinte.

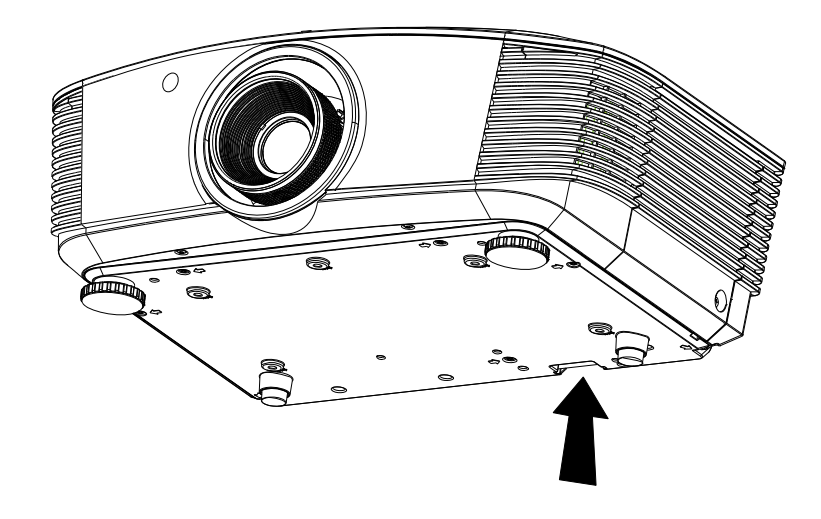

### **Resolução de problemas**

### Problemas e soluções comuns

Estes orientações oferecem sugestões para lidar com problemas que possa encontrar durante a utilização do projector. Se o problema permanecer sem solução, contacte o seu revendedor para obter assistência.

Geralmente os problemas encontrados devem-se a algo tão simples quanto uma ligação incorrecta. Verifique os itens seguintes antes de avançar para soluções de problemas específicos.

- Utilize outro dispositivo eléctrico para confirmar que a tomada eléctrica funciona correctamente.
- Certifique-se de que o projector está ligado.
- Certifique-se de que todas as ligações estão correctamente efectuadas.
- Certifique-se de que o dispositivo anexado está ligado.
- Certifique-se de que o PC ligado ao projector se encontra em modo de suspensão.
- Certifique-se de que o computador portátil ligado ao projector está configurado para monitor externo.
   (Isso é geralmente feito premindo uma combinação de teclas Fn no computador portátil).

### Sugestões para resolução de problemas

Em todas as secções de problemas específicos, tente efectuar os passos na ordem sugerida. Isso poderá ajudar a resolver o problema mais rapidamente.

Tente identificar o problema, evitando assim a substituição de componentes sem defeito. Por exemplo, se substituir as pilhas e o problema persistir, coloque novamente as pilhas originais e avance para o passo seguinte.

Registe os passos efectuados durante a resolução de problemas: As informações poderão ser úteis quando contactar o apoio técnico ou para informar os técnicos de assistência.

### Mensagens de erro LED

| Mensagens de código                            | LED POWER (A    | Alimentação)    | LED<br>Preparado | LED TEMP<br>(Temperatura) |
|------------------------------------------------|-----------------|-----------------|------------------|---------------------------|
| DE EKRO                                        | Verde           | Vermelho        |                  |                           |
| Lâmpada preparada                              | ACTIVADO        | —               | ACTIVADO         | —                         |
| Iniciar                                        | —               | ACTIVADO        | —                | —                         |
| Arrefecimento                                  | ACTIVADO        | —               | intermitente     | —                         |
| Sobreaquecimento                               | —               | DESACTIVADO     | —                | ACTIVADO                  |
| Erro do sensor térmico                         | —               | 7 intermitência | —                | —                         |
| Erro da lâmpada                                | 5 intermitência | —               | —                | —                         |
| Erro da ventoinha                              | 5 intermitência | —               | 1 intermitência  | —                         |
| Erro da ventoinha do sistema                   | 6 intermitência | —               | 2 intermitência  | —                         |
| Erro da ventoinha de<br>alimentação e balastro | 6 intermitência | —               | 3 intermitência  | _                         |
| Caixa aberta                                   | —               | 7 intermitência | —                | —                         |
| Erro DMD                                       | 8 intermitência | —               | —                | —                         |
| Erro da roda de cores                          | 9 intermitência | _               | _                | _                         |

In the event of an error, please disconnect the AC power cord and wait for one (1) minute before restarting the projector. Se os LED de Energia ou PREPARADO continuarem intermitentes, ou se o LED de EXCESSO DE TEMPERATURA estiver aceso, contacte o centro de assistência.

### Problemas de Imagem

### Problema: Não aparece nenhuma imagem no ecrã

- 1. Verifique as definições do seu computador portátil ou PC.
- 2. Desligue todos os equipamentos e ligue-os novamente na ordem correcta.

### Problema: A imagem está desfocada

- 1. Ajuste a Focagem do projector.
- 2. Prima o botão Automático no controlo remoto ou no projector.
- Certifique-se de que a distância do projector à tela está dentro do limiar de 10 metros (33 pés) especificado.
- 4. Verifique se a lente do projector está limpa.

### Problema: A imagem é mais larga na parte superior ou inferior (efeito de trapezóide)

- 1. Coloque o projector de forma a que esteja o mais perpendicular possível em relação ao ecrã.
- Utilize o botão Keystone (Distorção) no controlo remoto ou no projector para corrigir o problema.

### Problema: A imagem está invertida

Verifique a definição de **Projecção** no menu **CONFIGURAÇÃO DO SISTEMA:** no menu **Instalação I** do OSD.

### Problema: A imagem apresenta riscas

- 1. Ajuste as definições de **Frequência** e **Faixa** no menu **Computador** do OSD para os valores predefinidos.
- 2. Para garantir que o problema não é causado pela placa gráfica do PC, ligue a outro PC.

### Problema: A imagem não tem contraste

Ajuste a definição de **Contraste** no menu **Imagem** do OSD.

### Problema: A cor da imagem projectada não corresponde à imagem original.

Ajuste as definições de Temperatura cor e Gamma no menu Imagem do OSD.

### Problemas com a lâmpada

#### Problema: Não há luz no projector

- 1. Verifique se o cabo de alimentação está correctamente ligado.
- Certifique-se de que a tomada eléctrica está em boas condições testando outro dispositivo eléctrico.
- 3. Reinicie o projector na ordem correcta e verifique se o LED de Alimentação está acesso a verde.
- 4. Caso tenha substituído recentemente a lâmpada, verifique as ligações da lâmpada.
- 5. Substitua o módulo da lâmpada.
- 6. Volte a colocar a lâmpada antiga no projector e solicite a sua reparação.

#### Problema: A lâmpada desliga-se

- As sobrecargas de energia podem fazer com que a lâmpada se desligue. Ligue novamente o cabo de alimentação. Quando o LED de Alimentação estiver ligado, prima o botão de alimentação.
- 2. Substitua o módulo da lâmpada.
- 3. Volte a colocar a lâmpada antiga no projector e solicite a sua reparação.

### Problemas com o controlo remoto

#### Problema: O projector não responde ao controlo remoto

- 1. Aponte o controlo remoto para o sensor do controlo remoto do projector.
- 2. Certifique-se de que não existe nenhum obstáculo entre o controlo remoto e o sensor.
- 3. Desligue todas as lâmpadas fluorescentes da sala.
- 4. Verifique a polaridade das pilhas.
- 5. Substitua as pilhas.
- 6. Desligue outros dispositivos com infravermelhos próximo do projector.
- 7. Solicite a reparação do controlo remoto.

### Problemas de Áudio

### Problema: Não existe som

- 1. Ajuste o volume no controlo remoto.
- 2. Ajuste o volume da fonte de áudio.
- 3. Verifique a ligação do cabo de áudio.
- 4. Teste a fonte de áudio com outros altifalantes.
- 5. Mande reparar o projector.

### Problema: O som está distorcido

- 1. Verifique a ligação do cabo de áudio.
- 2. Teste a fonte de áudio com outros altifalantes.
- 3. Mande reparar o projector.

### Reparar o projector

Caso não consiga resolver o problema, deverá solicitar a reparação do projector. Embale o projector na embalagem original. Inclua uma descrição do problema e uma lista com os passos efectuados ao tentar solucionar o problema. As informações poderão ser úteis para os técnicos de assistência. Para obter assistência, devolva o projector ao local onde o mesmo foi adquirido.

### P & R de HDMI

### *P. Qual é a diferença entre um cabo HDMI "Normal" e um cabo HDMI de "Alta Velocidade"?*

Recentemente, a HDMI Licensing, LLC anunciou que os cabos devem ser testados como Normais ou de Alta Velocidade.

- Os cabos HDMI Normais (ou de "categoria 1") foram testados para desempenhos de velocidades de 75Mhz ou até 2,25Gbps, o que equivale a um sinal 720p/1080i.
- Os cabos HDMI de Alta velocidade (ou "categoria 2") foram testados para desempenhos a velocidades de 340Mhz ou até 10,2Gbps, que é a maior largura de banda actualmente disponível para um cabo HDMI e que suporta perfeitamente sinais 1080p, incluindo os que possuem profundidade de cor superior e/ou taxas de actualização superiores em relação à fonte. Os cabos de alta velocidade também suportam ecrãs de maior resolução, como os monitores de cinema WQXGA (resolução de 2560 x 1600).

### P. Como é que utilizo os cabos HDMI maiores do que 10 metros?

Existem muitos utilizadores de HDMI que trabalham em soluções HDMI que prolongam a distância efectiva dos cabos do intervalo típico de 10 metros para comprimentos maiores. Estas empresas fabricam uma variedade de soluções que incluem cabos activos (electrónica activa incluída nos cabos que potencia e prolonga o sinal do cabo), repetidores, amplificadores, assim como cabos CAT5/6 e soluções de fibra óptica.

### P. Como é que distingo um cabo HDMI certificado?

Todos os produtos HDMI requerem certificação pelo fabricante como parte da Especificação do Teste de Conformidade da HDMI. No entanto, podem haver instâncias em que alguns cabos portadores do logótipo HDMI estejam disponíveis sem serem devidamente testados. A HDMI Licensing, LLC investiga activamente estas instâncias para garantir que a marca registada HDMI é devidamente usada no mercado. Recomendamos que os consumidores comprem os cabos a fontes fidedignas.

Para mais informações, consulte <u>http://www.hdmi.org/learningcenter/faq.aspx#49</u>

### **ESPECIFICAÇÕES**

| Especificações                  |                                                                           |  |  |  |
|---------------------------------|---------------------------------------------------------------------------|--|--|--|
| Tipo de ecrã                    | 0.67" WUXGA DC3                                                           |  |  |  |
| Resolução                       | WUXGA 1920x1200 Nativo                                                    |  |  |  |
| Distância de projecção          | 1,5 ~ 7 metros                                                            |  |  |  |
| Tamanho do Ecrã de Projecção    | 36,1 a 210 polegadas                                                      |  |  |  |
| Lente de projecção              | Focagem manual/Zoom manual                                                |  |  |  |
| Relação de zoom:                | 1,25                                                                      |  |  |  |
| Correcção de distorção vertical | ±15° – ±40 graus                                                          |  |  |  |
| Métodos de projecção            | Frontal, Traseira, Mesa/Tecto (Traseira, Frontal)                         |  |  |  |
| Compatibilidade de dados        | VGA, SVGA, XGA, SXGA, SXGA+, UXGA,WUXGA, Mac                              |  |  |  |
| SDTV/ EDTV/ HDTV                | 480i, 480p, 720p, 1080i, 1080p                                            |  |  |  |
| Compatibilidade de vídeo        | NTSC/NTSC 4.43, PAL (B/G/H/I/M/N/60), SECAM                               |  |  |  |
| Sinc. H.                        | 15,31 – 91,4 kHz                                                          |  |  |  |
| Sinc. V.                        | 43 – 87 Hz                                                                |  |  |  |
| Certificação de segurança       | FCC-B, cUL, UL, CE, C-tick, CCC, KC, CB, PCT, PSB, ICES-003,<br>NOM, SASO |  |  |  |
| Temperatura em funcionamento    | nto 5° a 35°C                                                             |  |  |  |
| Dimensões                       | 431,11mm (L) x 344,16mm (D) x 161,51mm (A)                                |  |  |  |
| Entrada CA                      | CA Universal 100 – 240, Típico a 110VAC (100 – 240)/+-10%                 |  |  |  |
| Consumo de energia              | 420W Típico (Normal) / 360W Típico (Eco)                                  |  |  |  |
| Em espera                       | <0,5 watt                                                                 |  |  |  |
| Lâmpada                         | 330W (Normal) / 280W (Eco)                                                |  |  |  |
| Altifalante áudio               | 3W x 2                                                                    |  |  |  |
|                                 | VGA x 2                                                                   |  |  |  |
|                                 | DisplayPort x 1                                                           |  |  |  |
|                                 | S-Video x 1                                                               |  |  |  |
| Terminais de entrada            | 5 BNC (RGBHV) x 1                                                         |  |  |  |
|                                 | Componente x 1                                                            |  |  |  |
|                                 | Entrada de vídeo composto x 1                                             |  |  |  |
|                                 | HDMI x 1                                                                  |  |  |  |
|                                 | RCA estéreo x 2                                                           |  |  |  |
|                                 | VGA x 1                                                                   |  |  |  |
| Terminais de saída              | Entrada áudio de PC x 1                                                   |  |  |  |
|                                 | Saída de áudio de PC x 1                                                  |  |  |  |
|                                 | RS-232C                                                                   |  |  |  |
| Torminais do controlo           | RJ45                                                                      |  |  |  |
|                                 | Interruptor do ecrã: Conector CC x 1 (função de saída CC12V<br>200mA)     |  |  |  |
|                                 | USB (Assistência apenas)                                                  |  |  |  |
| Segurança                       | Bloqueio Kensington                                                       |  |  |  |

### Distância e tamanho da projecção

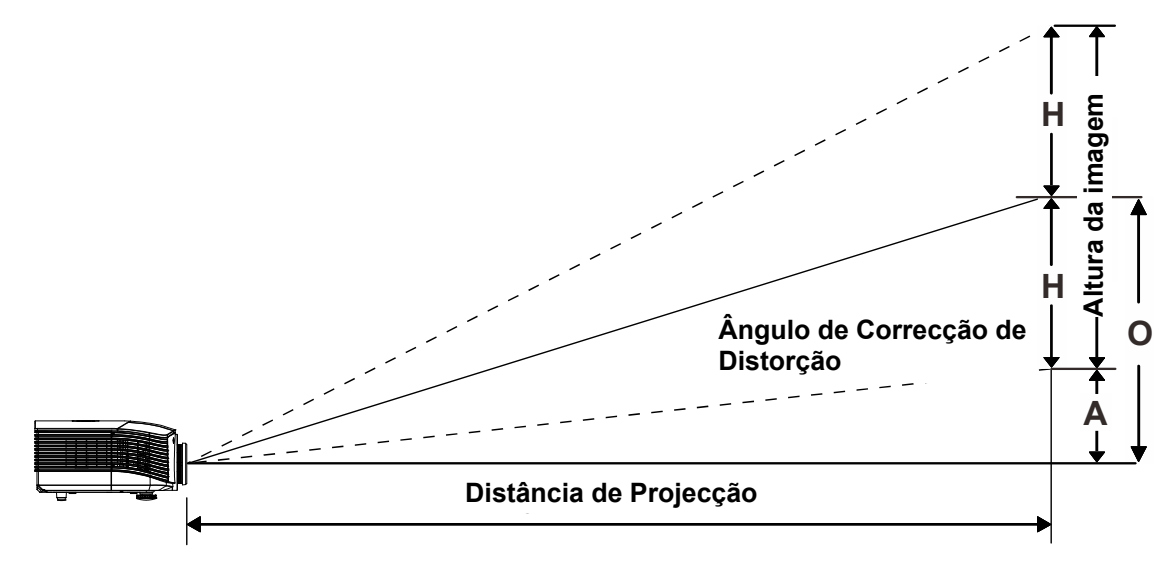

### Distância de Projecção e Tabela de Tamanhos

Lente de projecção normal: TR: 1,54– 1,93; desvio=110%

|                           | TELE |      |      | ECRÃ LARGO |      |      |      |      |
|---------------------------|------|------|------|------------|------|------|------|------|
| Distância (m)             | 1,66 | 3,33 | 4,16 | 8,31       | 1,66 | 3,32 | 6,63 | 9,95 |
| Diagonal (")              | 40   | 80   | 100  | 200        | 50   | 100  | 200  | 300  |
| Altura da imagem (mm)     | 862  | 1723 | 2154 | 4308       | 1077 | 2154 | 4308 | 6462 |
| Largura da imagem<br>(mm) | 538  | 1077 | 1346 | 2692       | 673  | 1346 | 2692 | 4039 |
| H (mm)                    | 269  | 538  | 673  | 1346       | 336  | 673  | 1346 | 2020 |
| O (mm)                    | 296  | 592  | 740  | 1481       | 370  | 740  | 1481 | 2222 |
| A (mm)                    | 27   | 54   | 67   | 135        | 34   | 67   | 135  | 202  |

### Lente de Projecção de Grandes Distâncias: TR: 1,93~2;9 desvio=110%

|                           | TELE |      |       | Ecrã largo |      |      |       |       |
|---------------------------|------|------|-------|------------|------|------|-------|-------|
| Distância (m)             | 2,5  | 6,25 | 12,49 | 18,74      | 2,08 | 6,24 | 12,47 | 18,71 |
| Diagonal (")              | 40   | 100  | 200   | 300        | 50   | 150  | 300   | 450   |
| Altura da imagem (mm)     | 862  | 2154 | 4308  | 6462       | 1077 | 3231 | 6462  | 9693  |
| Largura da imagem<br>(mm) | 538  | 1346 | 2692  | 4039       | 673  | 2019 | 4039  | 6058  |
| H (mm)                    | 269  | 673  | 1346  | 2020       | 336  | 1010 | 2020  | 3029  |
| O (mm)                    | 296  | 740  | 1481  | 2222       | 370  | 1111 | 2222  | 3332  |
| A (mm)                    | 27   | 67   | 135   | 202        | 34   | 101  | 202   | 303   |

### **Projector DLP - Manual do Utilizador**

### Lente de projecção a curtas distâncias: TR: 0,77; desvio=110%

|                           | Corrigir |      |      |      |  |  |
|---------------------------|----------|------|------|------|--|--|
| Distância (m)             | 0,66     | 1,33 | 1,66 | 2,49 |  |  |
| Diagonal (")              | 40       | 80   | 100  | 150  |  |  |
| Altura da imagem (mm)     | 862      | 1723 | 2154 | 3231 |  |  |
| Largura da imagem<br>(mm) | 538      | 1077 | 1346 | 2019 |  |  |
| H (mm)                    | 269      | 538  | 673  | 1010 |  |  |
| O (mm)                    | 296      | 592  | 740  | 1111 |  |  |
| A (mm)                    | 27       | 54   | 67   | 101  |  |  |

desvio % = O/H × 100% O=A+H H=(1/2) × (largura da imagem)

### Tabela de Temporizações

| Sinal     | Resolução      | Sinc, H,<br>(KHz) | Sinc, V,<br>(Hz) | Composto /<br>S-Video | VGA 1/2<br>(ANALÓGICO) | BNC | HDMI<br>(DIGITAL) | DP<br>(DIGITAL) |
|-----------|----------------|-------------------|------------------|-----------------------|------------------------|-----|-------------------|-----------------|
| NTSC      | —              | 15,734            | 60,0             | 0                     | —                      | 0   | —                 | —               |
| PAL/SECAM | _              | 15,625            | 50,0             | 0                     | —                      | 0   | —                 | —               |
|           | 720 x 400      | 37,9              | 85,0             | —                     | 0                      | 0   | 0                 | 0               |
|           | 640 x 480      | 31,5              | 60,0             | —                     | 0                      | 0   | 0                 | 0               |
|           | 640 x 480      | 37,9              | 72,8             | —                     | 0                      | 0   | 0                 | 0               |
|           | 640 x 480      | 37,5              | 75,0             | —                     | 0                      | 0   | 0                 | 0               |
|           | 640 x 480      | 43,3              | 85,0             | —                     | 0                      | 0   | 0                 | 0               |
|           | 800 x 600      | 35,2              | 56,3             | —                     | 0                      | 0   | 0                 | 0               |
|           | 800 x 600      | 37,9              | 60,3             | —                     | 0                      | 0   | 0                 | 0               |
|           | 800 x 600      | 46,9              | 75,0             | —                     | 0                      | 0   | 0                 | 0               |
|           | 800 x 600      | 48,1              | 72,2             | —                     | 0                      | 0   | 0                 | 0               |
|           | 800 x 600      | 53,7              | 85,1             | —                     | 0                      | 0   | 0                 | 0               |
|           | 1024 x 768     | 48,4              | 60,0             | —                     | 0                      | 0   | 0                 | 0               |
|           | 1024 x 768     | 56,5              | 70,1             | —                     | 0                      | 0   | 0                 | 0               |
| VESA      | 1024 x 768     | 60,0              | 75,0             | —                     | 0                      | 0   | 0                 | 0               |
|           | 1024 x 768     | 68,7              | 85,0             | —                     | 0                      | 0   | 0                 | 0               |
|           | 1280 x 800     | 49,7              | 59,8             | —                     | 0                      | 0   | 0                 | 0               |
|           | 1280 x 800     | 62,8              | 74,9             | —                     | 0                      | 0   | 0                 | 0               |
|           | 1280 x 800     | 71,6              | 84,8             | —                     | 0                      | 0   | 0                 | 0               |
|           | 1280 x 1024    | 64,0              | 60,0             | —                     | 0                      | 0   | 0                 | 0               |
|           | 1280 x 1024    | 80,0              | 75,0             | —                     | 0                      | 0   | 0                 | 0               |
|           | 1280 x 1024    | 91,1              | 85,0             | —                     | 0                      | 0   | 0                 | 0               |
|           | 1400 x 1050    | 65,3              | 60,0             | —                     | 0                      | 0   | 0                 | 0               |
|           | 1440 x 900     | 55,9              | 60,0             |                       | 0                      | 0   | 0                 | 0               |
|           | 1600 x1200     | 75,0              | 60               |                       | 0                      | 0   | 0                 | 0               |
|           | 1920 x1080     | 67,2              | 60               |                       | 0                      | 0   | 0                 | 0               |
|           | 1920 x1200[RB] | 74,0              | 60               | —                     | 0                      | 0   | 0                 | 0               |
|           | 640 x 480      | 35,0              | 66,7             |                       | 0                      | 0   | 0                 | 0               |
| Apple     | 832 x 624      | 49,7              | 74,5             |                       | 0                      | 0   | 0                 | 0               |
| Macintosh | 1024 x 768     | 60,2              | 74,9             | —                     | 0                      | 0   | 0                 | 0               |
|           | 1152 x 870     | 68,7              | 75,1             | —                     | 0                      | 0   | 0                 | 0               |
| SDT//     | 480i           | 15,734            | 60,0             | —                     | 0                      | _   | 0                 | 0               |
|           | 576i           | 15,625            | 50,0             |                       | 0                      |     | 0                 | 0               |
|           | 576p           | 31,3              | 50,0             |                       | 0                      |     | 0                 | 0               |
|           | 480p           | 31,5              | 60,0             |                       | 0                      | _   | 0                 | 0               |

### **Projector DLP - Manual do Utilizador**

| Sinal | Resolução | Sinc, H,<br>(KHz) | Sinc, V,<br>(Hz) | Composto /<br>S-Video | VGA 1/2<br>(ANALÓGICO) | BNC | HDMI<br>(DIGITAL) | DP<br>(DIGITAL) |
|-------|-----------|-------------------|------------------|-----------------------|------------------------|-----|-------------------|-----------------|
|       | 720p      | 37,5              | 50,0             | —                     | 0                      | _   | 0                 | 0               |
|       | 720p      | 45,0              | 60,0             | —                     | 0                      | _   | 0                 | 0               |
|       | 1080i     | 33,8              | 60,0             | —                     | 0                      | —   | 0                 | 0               |
|       | 1080i     | 28,1              | 50,0             | —                     | 0                      | —   | 0                 | 0               |
| HDTV  | 1080p     | 27                | 24,0             | —                     | 0                      | —   | 0                 | 0               |
|       | 1080p     | 28,13             | 25,0             | —                     | 0                      | —   | 0                 | 0               |
|       | 1080p     | 33,75             | 30,0             | —                     | 0                      | _   | 0                 | 0               |
|       | 1080p     | 67,5              | 60,0             | —                     | 0                      | —   | 0                 | 0               |
|       | 1080p     | 56,3              | 50,0             | —                     | 0                      | _   | 0                 | 0               |

O: Frequência suportada

-: Frequência não suportada

(\*) VGA suporta fontes de vídeo componente EDTV/SDTV/HDTV utilizando um adaptador.

### Dimensões do projector

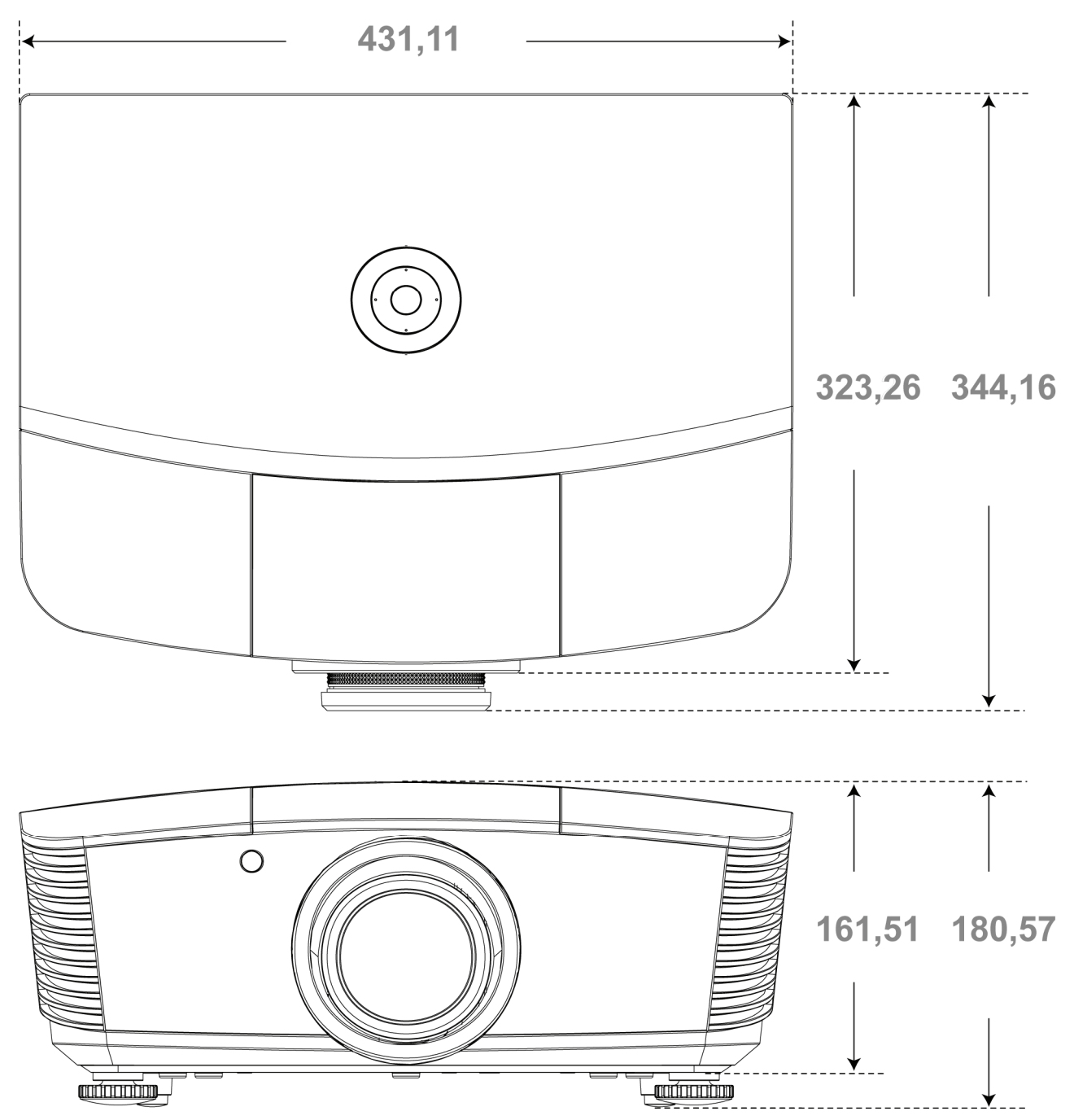

### **CONFORMIDADE REGULAMENTAR**

### Aviso da FCC

Este equipamento foi testado e verificou-se que está em conformidade com os limites estipulados para um dispositivo digital de Classe B, segundo o Artigo 15º das Normas da FCC. Estes limites foram concebidos para proporcionar uma protecção razoável contra interferências prejudiciais quando o equipamento é utilizado numa instalação comercial.

Este equipamento gera, utiliza e pode emitir energia de radiofrequência e, se não for instalado e utilizado de acordo com o manual de instruções, pode interferir prejudicialmente com as comunicações via rádio. A utilização deste equipamento numa área residencial pode provocar uma interferências prejudiciais devendo, neste caso, o utilizador corrigir as interferências decorrendo os custos por sua conta.

Quaisquer alterações ou modificações não aprovadas expressamente pelas partes responsável pela conformidade poderão impedir o utilizador de operar este equipamento.

### Canadá

Este dispositivo digital de Classe B está em conformidade com a norma canadiana ICES-003.

### Certificações de segurança

FCC-B, UL, cUL, CB, CE, CCC, KC, PCT, PSB, ICES-003, NOM, e C-tick.

### ANEXO I

### **RS-232C Protocol**

### RS232 Setting

| Baud rate:    | 9600 |
|---------------|------|
| Parity check: | None |
| Data bit:     | 8    |
| Stop bit:     | 1    |
| Flow Control  | None |

### Control Command Structure

|       | Header code | Command code | Data code | End code |
|-------|-------------|--------------|-----------|----------|
| HEX   |             | Command      | Data      | 0Dh      |
| ASCII | 'V'         | Command      | Data      | CR       |

**Operation Command** 

Note:

XX=00-98, projector's ID, XX=99 is for all projectors

Return Result P=Pass / F=Fail

n: 0:Disable/1: Enable/Vaule(0~9999)

| Command Group 00 |                                      |                      |                                                  |               |  |  |  |  |  |  |
|------------------|--------------------------------------|----------------------|--------------------------------------------------|---------------|--|--|--|--|--|--|
| ASCII            | HEX                                  | Function             | Description                                      | Return Result |  |  |  |  |  |  |
| VXXS0001         | 56h Xh Xh 53h 30h 30h 30h 31h 0Dh    | Power On             |                                                  | P/F           |  |  |  |  |  |  |
| VXXS0002         | 56h Xh Xh 53h 30h 30h 30h 32h 0Dh    | Power Off            |                                                  | P/F           |  |  |  |  |  |  |
| VXXS0003         | 56h Xh Xh 53h 30h 30h 30h 33h 0Dh    | Resync               |                                                  | P/F           |  |  |  |  |  |  |
| VXXG0004         | 56h Xh Xh 47h 30h 30h 30h 34h 0Dh    | Get Lamp Hours       |                                                  | Pn/F          |  |  |  |  |  |  |
| VXXS0005n        | 56h Xh Xh 53h 30h 30h 30h 35h nh 0Dh | Set Air filter timer | n=0~999999                                       | P/F           |  |  |  |  |  |  |
| VXXG0005         | 56h Xh Xh 47h 30h 30h 30h 35h 0Dh    | Get Air filter timer | n=0~999999                                       | Pn/F          |  |  |  |  |  |  |
| VXXS0006         | 56h Xh Xh 53h 30h 30h 30h 36h 0Dh    | System Reset         |                                                  | P/F           |  |  |  |  |  |  |
| VXXG0007         | 56h Xh Xh 47h 30h 30h 30h 37h 0Dh    | Get System Status    | 0:Reset<br>1:Standby<br>2:Operation<br>3:Cooling | Pn/F          |  |  |  |  |  |  |
| VXXG0008         | 56h Xh Xh 47h 30h 30h 30h 38h 0Dh    | Get F/W Version      |                                                  | Pn/F          |  |  |  |  |  |  |
| VXXG0009         | 56h Xh Xh 47h 30h 30h 30h 39h 0Dh    | Get Alter EMail      |                                                  | Pn/F          |  |  |  |  |  |  |
| VXXS0009n        | 56h Xh Xh 53h 30h 30h 30h 39h nh 0Dh | Set Alter Email      | n=xxxxxx@xxxx.<br>xxx.xx                         | P/F           |  |  |  |  |  |  |
|                  |                                      |                      |                                                  |               |  |  |  |  |  |  |

| Command Group 01 |                                      |                            |                                                              |              |  |  |  |  |  |
|------------------|--------------------------------------|----------------------------|--------------------------------------------------------------|--------------|--|--|--|--|--|
| ASCII            | HEX                                  | Function                   | Description                                                  | Return Value |  |  |  |  |  |
| VXXG0101         | 56h Xh Xh 47h 30h 31h 30h 31h 0Dh    | Get Brightness             | n=0~100                                                      | Pn/F         |  |  |  |  |  |
| VXXS0101n        | 56h Xh Xh 53h 30h 31h 30h 31h nh 0Dh | Set Brightness             | n=0~100                                                      | P/F          |  |  |  |  |  |
| VXXG0102         | 56h Xh Xh 47h 30h 31h 30h 32h 0Dh    | Get Contrast               | n=0~100                                                      | Pn/F         |  |  |  |  |  |
| VXXS0102n        | 56h Xh Xh 53h 30h 31h 30h 32h nh 0Dh | Set Contrast               | n=0~100                                                      | P/F          |  |  |  |  |  |
| VXXG0103         | 56h Xh Xh 47h 30h 31h 30h 33h 0Dh    | Get Color                  | n=0~100                                                      | Pn/F         |  |  |  |  |  |
| VXXS0103n        | 56h Xh Xh 53h 30h 31h 30h 33h nh 0Dh | Set Color                  | n=0~100                                                      | P/F          |  |  |  |  |  |
| VXXG0104         | 56h Xh Xh 47h 30h 31h 30h 34h 0Dh    | Get Tint                   | n=0~100                                                      | Pn/F         |  |  |  |  |  |
| VXXS0104n        | 56h Xh Xh 53h 30h 31h 30h 34h nh 0Dh | Set Tint                   | n=0~100                                                      | P/F          |  |  |  |  |  |
| VXXG0105         | 56h Xh Xh 47h 30h 31h 30h 35h 0Dh    | Get Sharpness              | 0~15                                                         | Pn/F         |  |  |  |  |  |
| VXXS0105n        | 56h Xh Xh 53h 30h 31h 30h 35h nh 0Dh | Set Sharpness              | 0~15                                                         | P/F          |  |  |  |  |  |
| VXXG0106         | 56h Xh Xh 47h 30h 31h 30h 36h 0Dh    | Get Color Tem-<br>perature | 0:Warm<br>1:Normal<br>2:Cool<br>3:Cooler<br>4:High Cool      | Pn/F         |  |  |  |  |  |
| VXXS0106n        | 56h Xh Xh 53h 30h 31h 30h 36h nh 0Dh | Set Color Tem-<br>perature | 0:Warm<br>1:Normal<br>2:Cool<br>3:Cooler<br>4:High Cool      | P/F          |  |  |  |  |  |
| VXXG0107         | 56h Xh Xh 47h 30h 31h 30h 37h 0Dh    | Get Gamma                  | 0:1.6<br>1:1.8<br>2:2.0<br>3:2.2t<br>4:2.4<br>5:2.6<br>6:1.0 | Pn/F         |  |  |  |  |  |
| VXXS0107n        | 56h Xh Xh 53h 30h 31h 30h 37h nh 0Dh | Set Gamma                  | 0:1.6<br>1:1.8<br>2:2.0<br>3:2.2t<br>4:2.4<br>5:2.6<br>6:1.0 | P/F          |  |  |  |  |  |

| Command Group 02 |                                   |                |             |              |
|------------------|-----------------------------------|----------------|-------------|--------------|
| ASCII            | HEX                               | Function       | Description | Return Value |
| VXXS0201         | 56h Xh Xh 53h 30h 32h 30h 31h 0Dh | Select RGB     |             | P/F          |
| VXXS0202         | 56h Xh Xh 53h 30h 32h 30h 32h 0Dh | Select RGB2    |             | P/F          |
| VXXS0203         | 56h Xh Xh 53h 30h 32h 30h 33h 0Dh | Select DVI     |             | P/F          |
| VXXS0204         | 56h Xh Xh 53h 30h 32h 30h 34h 0Dh | Select Video   |             | P/F          |
| VXXS0205         | 56h Xh Xh 53h 30h 32h 30h 35h 0Dh | Select S-Video |             | P/F          |
| VXXS0206         | 56h Xh Xh 53h 30h 32h 30h 36h 0Dh | Select HDMI    |             | P/F          |
| VXXS0207         | 56h Xh Xh 53h 30h 32h 30h 37h 0Dh | Select BNC     |             | P/F          |
| VXXS0208         | 56h Xh Xh 53h 30h 32h 30h 38h 0Dh | Select YPbPr   |             | P/F          |
| VXXS0209         | 56h Xh Xh 53h 30h 32h 30h 39h 0Dh | Select HDMI 2  |             | P/F          |
| VXXS0210         | 56h Xh Xh 53h 30h 32h 31h 30h 0Dh | Select HDMI 3  |             | P/F          |

| Command Group 02 |                                   |                       |                                                                                                    |              |
|------------------|-----------------------------------|-----------------------|----------------------------------------------------------------------------------------------------|--------------|
| ASCII            | HEX                               | Function              | Description                                                                                                    | Return Value |
| VXXS0211         | 56h Xh Xh 53h 30h 32h 31h 31h 0Dh | Select DP             |                                                                                                    | P/F          |
| VXXG0220         | 56h Xh Xh 47h 30h 32h 32h 30h 0Dh | Get Current<br>Source | Return<br>1:RGB<br>2:RGB2<br>3:DVI<br>4:Video<br>5:S-Video<br>6:HDMI<br>7:BNC<br>8:YPbPr<br>9:HDMI 2<br>10:HDMI 3<br>11:DP | Pn/F         |

| Command Group 03 |                                      |                  |                                                                                 |              |
|------------------|--------------------------------------|------------------|---------------------------------------------------------------------------------|--------------|
| ASCII            | HEX                                  | Function         | Description                                                                     | Return Value |
| VXXG0301         | 56h Xh Xh 47h 30h 33h 30h 31h 0Dh    | Get Scaling      | 0: Fill<br>1: 4:3<br>2: 16:9<br>3 :Letter Box<br>4 :Native<br>5:Auto<br>6:16:10 | Pn/F         |
| VXXS0301n        | 56h Xh Xh 53h 30h 33h 30h 31h nh 0Dh | Set Scaling      | 0: Fill<br>1: 4:3<br>2: 16:9<br>3 :Letter Box<br>4 :Native<br>5:Auto<br>6:16:10 | P/F          |
| VXXG0302         | 56h Xh Xh 47h 30h 33h 30h 32h 0Dh    | Blank            |                                                                                 | Pn/F         |
| VXXS0302n        | 56h Xh Xh 53h 30h 33h 30h 32h nh 0Dh | Blank            |                                                                                 | P/F          |
| VXXG0303         | 56h Xh Xh 47h 30h 33h 30h 33h 0Dh    | Auto Keystone On |                                                                                 | Pn/F         |
| VXXS0303n        | 56h Xh Xh 53h 30h 33h 30h 33h nh 0Dh | Auto Keystone On |                                                                                 | P/F          |
| VXXG0304         | 56h Xh Xh 47h 30h 33h 30h 34h 0Dh    | Freeze On        |                                                                                 | Pn/F         |
| VXXS0304n        | 56h Xh Xh 53h 30h 33h 30h 34h nh 0Dh | Freeze On        |                                                                                 | P/F          |
| VXXG0305         | 56h Xh Xh 47h 30h 33h 30h 35h 0Dh    | Volume           | n=0~10                                                                          | Pn/F         |
| VXXS0305n        | 56h Xh Xh 53h 30h 33h 30h 35h nh 0Dh | Volume           | n=0~10                                                                          | P/F          |
| VXXG0306         | 56h Xh Xh 47h 30h 33h 30h 36h 0Dh    | Treble           | n=-15~15                                                                        | Pn/F         |
| VXXS0306n        | 56h Xh Xh 53h 30h 33h 30h 36h nh 0Dh | Treble           | n=-15~15                                                                        | P/F          |
| VXXG0307         | 56h Xh Xh 47h 30h 33h 30h 37h 0Dh    | Bass             | n=-15~15                                                                        | Pn/F         |
| VXXS0307n        | 56h Xh Xh 53h 30h 33h 30h 37h nh 0Dh | Bass             | n=-15~15                                                                        | P/F          |
| VXXG0308         | 56h Xh Xh 47h 30h 33h 30h 38h 0Dh    | Projection Mode  | 0:Front<br>1:Rear<br>2:Ceiling<br>3:Rear+Ceiling                                | Pn/F         |
| VXXS0308n        | 56h Xh Xh 53h 30h 33h 30h 38h nh 0Dh | Projection Mode  | 0:Front<br>1:Rear<br>2:Ceiling<br>3:Rear+Ceiling                                | P/F          |

### **Projector DLP - Manual do Utilizador**

| Command Group 03 |                                      |                                       |             |              |
|------------------|--------------------------------------|---------------------------------------|-------------|--------------|
| ASCII            | HEX                                  | Function                              | Description | Return Value |
| VXXG0309         | 56h Xh Xh 47h 30h 33h 30h 39h 0Dh    | Set vertical key-<br>stone value      | n=-40~+40   | Pn/F         |
| VXXS0309n        | 56h Xh Xh 53h 30h 33h 30h 39h nh 0Dh | Set vertical key-<br>stone value      | n=-40~+40   | P/F          |
| VXXG0310         | 56h Xh Xh 47h 30h 33h 31h 30h 0Dh    | Set horizontal key-<br>stone value    | n=-20~+20   | Pn/F         |
| VXXS0310n        | 56h Xh Xh 53h 30h 33h 31h 30h nh 0Dh | Set horizontal key-<br>stone value    | n=-20~+20   | P/F          |
| VXXG0311         | 56h Xh Xh 47h 30h 33h 31h 31h 0Dh    | Adjust the zoom                       | n=-10~+10   | Pn/F         |
| VXXS0311n        | 56h Xh Xh 53h 30h 33h 31h 31h nh 0Dh | Adjust the zoom                       | n=-10~+10   | P/F          |
| VXXG0312         | 56h Xh Xh 47h 30h 33h 31h 32h 0Dh    | Adjust the focus                      | n=-20~+20   | Pn/F         |
| VXXS0312n        | 56h Xh Xh 53h 30h 33h 31h 32h nh 0Dh | Adjust the focus                      | n=-20~+20   | P/F          |
| VXXG0313         | 56h Xh Xh 47h 30h 33h 31h 33h 0Dh    | Adjust the vertical<br>lens shift     | n=-20~+20   | Pn/F         |
| VXXS0313n        | 56h Xh Xh 53h 30h 33h 31h 33h nh 0Dh | Adjust the vertical<br>lens shift     | n=-20~+20   | P/F          |
| VXXG0314         | 56h Xh Xh 47h 30h 33h 31h 34h 0Dh    | Adjust the horizon-<br>tal lens shift | n=-20~+20   | Pn/F         |
| VXXS0314n        | 56h Xh Xh 53h 30h 33h 31h 34h nh 0Dh | Adjust the horizon-<br>tal lens shift | n=-20~+20   | P/F          |

| Command Group 04 (Remote Control) |                                   |             |             |              |
|-----------------------------------|-----------------------------------|-------------|-------------|--------------|
| ASCII                             | HEX                               | Function    | Description | Return Value |
| VXXS0401                          | 56h Xh Xh 53h 30h 34h 30h 31h 0Dh | UP arrow    |             | P/F          |
| VXXS0402                          | 56h Xh Xh 53h 30h 34h 30h 32h 0Dh | DOWN arrow  |             | P/F          |
| VXXS0403                          | 56h Xh Xh 53h 30h 34h 30h 33h 0Dh | LEFT arrow  |             | P/F          |
| VXXS0404                          | 56h Xh Xh 53h 30h 34h 30h 34h 0Dh | RIGHT arrow |             | P/F          |
| VXXS0405                          | 56h Xh Xh 53h 30h 34h 30h 35h 0Dh | POWER       |             | P/F          |
| VXXS0406                          | 56h Xh Xh 53h 30h 34h 30h 36h 0Dh | EXIT        |             | P/F          |
| VXXS0407                          | 56h Xh Xh 53h 30h 34h 30h 37h 0Dh | INPUT       |             | P/F          |
| VXXS0408                          | 56h Xh Xh 53h 30h 34h 30h 38h 0Dh | AUTO        |             | P/F          |
| VXXS0409                          | 56h Xh Xh 53h 30h 34h 30h 39h 0Dh | KEYSTONE+   |             | P/F          |
| VXXS0410                          | 56h Xh Xh 53h 30h 34h 31h 30h 0Dh | KEYSTONE-   |             | P/F          |
| VXXS0411                          | 56h Xh Xh 53h 30h 34h 31h 31h 0Dh | MENU        |             | P/F          |
| VXXS0412                          | 56h Xh Xh 53h 30h 34h 31h 32h 0Dh | STATUS      |             | P/F          |
| VXXS0413                          | 56h Xh Xh 53h 30h 34h 31h 33h 0Dh | MUTE        |             | P/F          |
| VXXS0414                          | 56h Xh Xh 53h 30h 34h 31h 34h 0Dh | ZOOM+       |             | P/F          |
| VXXS0415                          | 56h Xh Xh 53h 30h 34h 31h 35h 0Dh | ZOOM-       |             | P/F          |
| VXXS0416                          | 56h Xh Xh 53h 30h 34h 31h 36h 0Dh | BLANK       |             | P/F          |
| VXXS0417                          | 56h Xh Xh 53h 30h 34h 31h 37h 0Dh | FREEZE      |             | P/F          |
| VXXS0418                          | 56h Xh Xh 53h 30h 34h 31h 38h 0Dh | VOLUME+     |             | P/F          |
| VXXS0419                          | 56h Xh Xh 53h 30h 34h 31h 39h 0Dh | VOLUME-     |             | P/F          |
| VXXS0420                          | 56h Xh Xh 53h 30h 34h 32h 30h 0Dh | Enter       |             | P/F          |